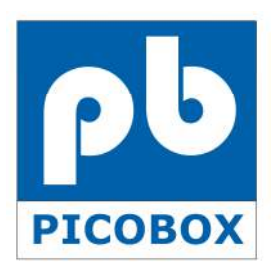

# **AplusWEB**

User Manual Version 1.0 Model: AW-920

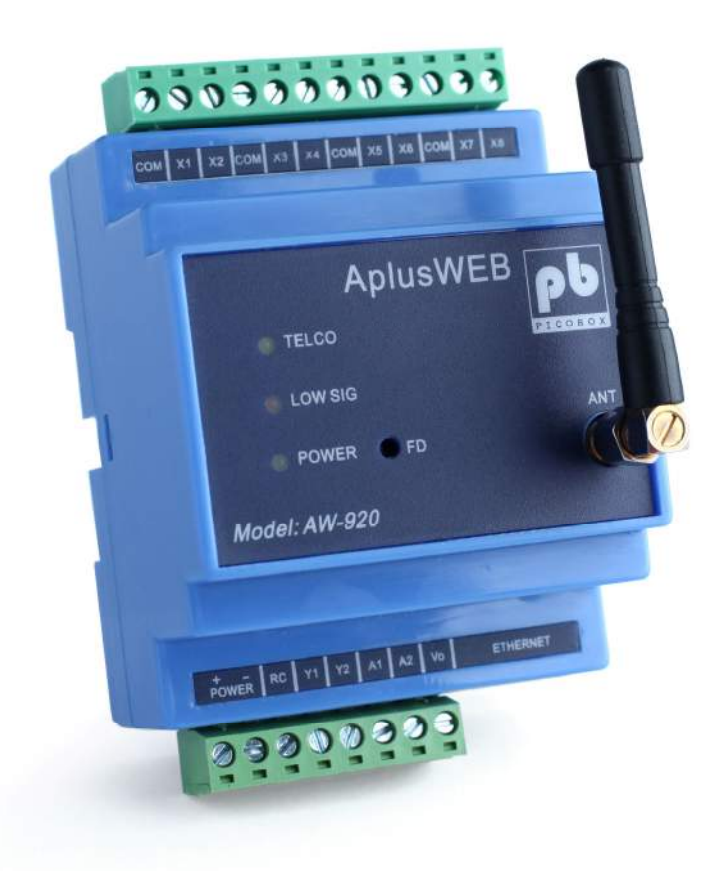

*Important!* Please read this user manual carefully before using this device.

# Table of Contents

| CHAPTER 1: INTRODUCTION                                                                                                    | 2                                                                                                    |
|----------------------------------------------------------------------------------------------------|----------------------------------------------------------------------------------------------------|
| CHAPTER 2: SAFE USE OF DEVICE                                                                                                    | 3                                                                                                    |
| CHAPTER 3: PRODUCT OVERVIEW                                                                                                    | 6                                                                                                    |
| CHAPTER 4: HARDWARE INSTALLATION                                                                                                    | 10                                                                                                    |
| INTERFACING TO EQUIPMENTS                                                                                                    | 13                                                                                                    |
| WIRING INSTRUCTION: EXAMPLE                                                                                                    | 13                                                                                                    |
| CHAPTER 5: SOFTWARE CONFIGURATION                                                                                                    | 14                                                                                                    |
| STANDALONE CONFIGURATION: STATIC IP                                                                                                    | 15                                                                                                    |
| CHAPTER 6: LOGIN PAGE                                                                                                    | 16                                                                                                    |
| CHAPTER 7: STATUS PAGE                                                                                                    | 17                                                                                                    |
| CHAPTER 8: INPUT CONFIG PAGE                                                                                                    | 19                                                                                                    |
| IO CONFIG: EXAMPLE 1                                                                                                    | 20                                                                                                    |
| IO CONFIG: EXAMPLE 2                                                                                                    | 20                                                                                                    |
| ANALOG CONFIG                                                                                                    | 21                                                                                                    |
| CHAPTER 9: PHONE GROUP PAGE                                                                                                    | 24                                                                                                    |
| OPERATION GROUP                                                                                                    | 24                                                                                                    |
| AUTHORIZED GROUP                                                                                                    | 25                                                                                                    |
| Forward Number                                                                                                    | 25                                                                                                    |
| SMS SETTINGS                                                                                                    | 25                                                                                                    |
|                                                                                                    | ~~~                                                                                                    |
| CHAPTER 10: OUTPUT CONFIG PAGE                                                                                                    | 28                                                                                                    |
| CHAPTER 10: OUTPUT CONFIG PAGE<br>REMOTE CONTROL OUTPUT USING SMS                                                                                                    | <b>28</b><br>28                                                                                                    |
| CHAPTER 10: OUTPUT CONFIG PAGE<br>REMOTE CONTROL OUTPUT USING SMS<br>CHAPTER 11: ADMINISTRATION PAGE                                                                                                    | 28<br>28<br>30                                                                                                    |
| CHAPTER 10: OUTPUT CONFIG PAGE<br>REMOTE CONTROL OUTPUT USING SMS<br>CHAPTER 11: ADMINISTRATION PAGE<br>CHANGE DEVICE ID                                                                                                    | 28<br>28<br>30<br>30                                                                                                    |
| CHAPTER 10: OUTPUT CONFIG PAGE<br>REMOTE CONTROL OUTPUT USING SMS<br>CHAPTER 11: ADMINISTRATION PAGE<br>CHANGE DEVICE ID<br>CHANGE DATE & TIME                                                                                                    | 28<br>28<br>30<br>30<br>30                                                                                                    |
| CHAPTER 10: OUTPUT CONFIG PAGE<br>REMOTE CONTROL OUTPUT USING SMS<br>CHAPTER 11: ADMINISTRATION PAGE<br>CHANGE DEVICE ID<br>CHANGE DATE & TIME<br>NTP SERVER                                                                                                    | 28<br>28<br>30<br>30<br>30<br>31                                                                                                    |
| CHAPTER 10: OUTPUT CONFIG PAGE<br>REMOTE CONTROL OUTPUT USING SMS<br>CHAPTER 11: ADMINISTRATION PAGE<br>CHANGE DEVICE ID<br>CHANGE DATE & TIME<br>NTP SERVER<br>CHANGE ADMINISTRATOR PASSWORD                                                                                                    | 28<br>28<br>30<br>30<br>30<br>31<br>31                                                                                                    |
| CHAPTER 10: OUTPUT CONFIG PAGE<br>REMOTE CONTROL OUTPUT USING SMS<br>CHAPTER 11: ADMINISTRATION PAGE<br>CHANGE DEVICE ID<br>CHANGE DATE & TIME<br>NTP SERVER<br>CHANGE ADMINISTRATOR PASSWORD<br>CHANGE GUEST PASSWORD.                                                                                                    | 28<br>28<br>30<br>30<br>31<br>31<br>31                                                                                                    |
| CHAPTER 10: OUTPUT CONFIG PAGE<br>REMOTE CONTROL OUTPUT USING SMS<br>CHAPTER 11: ADMINISTRATION PAGE<br>CHANGE DEVICE ID.<br>CHANGE DATE & TIME<br>NTP SERVER<br>CHANGE ADMINISTRATOR PASSWORD<br>CHANGE GUEST PASSWORD<br>NETWORK CONFIGURATION                                                                                                    | 28<br>28<br>30<br>30<br>31<br>31<br>31<br>31<br>32                                                                                                    |
| CHAPTER 10: OUTPUT CONFIG PAGE<br>REMOTE CONTROL OUTPUT USING SMS<br>CHAPTER 11: ADMINISTRATION PAGE<br>CHANGE DEVICE ID<br>CHANGE DATE & TIME<br>NTP SERVER<br>CHANGE ADMINISTRATOR PASSWORD<br>CHANGE GUEST PASSWORD<br>NETWORK CONFIGURATION<br>CHAPTER 12: HELP PAGE                                                                                                    | 28<br>28<br>30<br>30<br>31<br>31<br>31<br>32<br>33                                                                                                    |
| CHAPTER 10: OUTPUT CONFIG PAGE<br>REMOTE CONTROL OUTPUT USING SMS<br>CHAPTER 11: ADMINISTRATION PAGE<br>CHANGE DEVICE ID<br>CHANGE DATE & TIME<br>NTP SERVER<br>CHANGE ADMINISTRATOR PASSWORD<br>CHANGE GUEST PASSWORD<br>NETWORK CONFIGURATION<br>CHAPTER 12: HELP PAGE<br>QUERY MOBILE PHONE NUMBERS                                                                                                    | 28<br>28<br>30<br>30<br>30<br>31<br>31<br>31<br>32<br>33                                                                                                    |
| CHAPTER 10: OUTPUT CONFIG PAGE<br>REMOTE CONTROL OUTPUT USING SMS<br>CHAPTER 11: ADMINISTRATION PAGE<br>CHANGE DEVICE ID<br>CHANGE DATE & TIME<br>NTP SERVER<br>CHANGE ADMINISTRATOR PASSWORD<br>CHANGE GUEST PASSWORD<br>CHANGE GUEST PASSWORD<br>NETWORK CONFIGURATION<br>CHAPTER 12: HELP PAGE<br>QUERY MOBILE PHONE NUMBERS<br>PHONE MANAGEMENT                                                                                                    | 28<br>28<br>30<br>30<br>30<br>31<br>31<br>31<br>31<br>31<br>33<br>33<br>33                                                                                                    |
| CHAPTER 10: OUTPUT CONFIG PAGE                                                                                                    | 28<br>28<br>30<br>30<br>31<br>31<br>31<br>31<br>32<br>33<br>33<br>33<br>34                                                                                                    |
| CHAPTER 10: OUTPUT CONFIG PAGE<br>REMOTE CONTROL OUTPUT USING SMS<br>CHAPTER 11: ADMINISTRATION PAGE<br>CHANGE DEVICE ID<br>CHANGE DATE & TIME<br>NTP SERVER<br>CHANGE ADMINISTRATOR PASSWORD<br>CHANGE GUEST PASSWORD<br>NETWORK CONFIGURATION.<br>CHAPTER 12: HELP PAGE<br>QUERY MOBILE PHONE NUMBERS<br>PHONE MANAGEMENT<br>QUERY IO & SYSTEM STATUS<br>OUTPUT CONTROL                                                                                                    | 28<br>28<br>30<br>30<br>30<br>31<br>31<br>31<br>31<br>32<br>33<br>33<br>33<br>34<br>34                                                                                                    |
| CHAPTER 10: OUTPUT CONFIG PAGE<br>REMOTE CONTROL OUTPUT USING SMS<br>CHAPTER 11: ADMINISTRATION PAGE                                                                                                    | 28<br>28<br>30<br>30<br>30<br>31<br>31<br>31<br>31<br>33<br>33<br>33<br>33<br>34<br>35<br>35                                                                                                    |
| CHAPTER 10: OUTPUT CONFIG PAGE                                                                                                    | 28<br>28<br>30<br>30<br>31<br>31<br>31<br>31<br>32<br>33<br>33<br>33<br>34<br>35<br>35                                                                                                    |
| CHAPTER 10: OUTPUT CONFIG PAGE<br>REMOTE CONTROL OUTPUT USING SMS<br>CHAPTER 11: ADMINISTRATION PAGE<br>CHANGE DEVICE ID<br>CHANGE DATE & TIME<br>NTP SERVER<br>CHANGE ADMINISTRATOR PASSWORD<br>CHANGE GUEST PASSWORD<br>CHANGE GUEST PASSWORD<br>NETWORK CONFIGURATION<br>CHAPTER 12: HELP PAGE<br>QUERY MOBILE PHONE NUMBERS.<br>PHONE MANAGEMENT<br>QUERY IO & SYSTEM STATUS<br>OUTPUT CONTROL<br>IO CONFIGURATION<br>REPEAT CONFIGURATION<br>REPEAT CONFIGURATION                              | 28<br>28<br>30<br>30<br>30<br>31<br>31<br>31<br>31<br>31<br>31<br>31<br>31<br>32<br>33<br>33<br>34<br>35<br>35<br>35                                                                                                    |
| CHAPTER 10: OUTPUT CONFIG PAGE<br>REMOTE CONTROL OUTPUT USING SMS.<br>CHAPTER 11: ADMINISTRATION PAGE<br>CHANGE DEVICE ID<br>CHANGE DATE & TIME<br>NTP SERVER<br>CHANGE ADMINISTRATOR PASSWORD<br>CHANGE GUEST PASSWORD<br>CHANGE GUEST PASSWORD<br>NETWORK CONFIGURATION<br>CHAPTER 12: HELP PAGE<br>QUERY MOBILE PHONE NUMBERS<br>PHONE MANAGEMENT<br>QUERY IO & SYSTEM STATUS<br>OUTPUT CONTROL<br>IO CONFIGURATION<br>REPEAT CONFIGURATION<br>CHAPTER 13: ABOUT PAGE<br>CHAPTER 14: LOGOFF PAGE | 28<br>28<br>30<br>30<br>31<br>31<br>31<br>31<br>31<br>31<br>31<br>31<br>31<br>31<br>31<br>31<br>31<br>31<br>31<br>31<br>31<br>31<br>31<br>31<br>31<br>31<br>31<br>31<br>31<br>31<br>31<br>31<br>31<br>31<br>31<br>31<br>31<br>31<br>31<br>31<br>31<br>31<br>31<br>31<br>33<br>33<br>33<br>33<br>33<br>33<br>33<br>33<br>33<br>33<br>33<br>33<br>33<br>33<br>34<br>35<br>35<br>35<br>37                                                                                                    |
| CHAPTER 10: OUTPUT CONFIG PAGE<br>REMOTE CONTROL OUTPUT USING SMS.<br>CHAPTER 11: ADMINISTRATION PAGE<br>CHANGE DEVICE ID.<br>CHANGE DATE & TIME<br>NTP SERVER.<br>CHANGE ADMINISTRATOR PASSWORD<br>CHANGE GUEST PASSWORD.<br>NETWORK CONFIGURATION<br>CHAPTER 12: HELP PAGE<br>QUERY MOBILE PHONE NUMBERS<br>PHONE MANAGEMENT<br>QUERY IO & SYSTEM STATUS<br>OUTPUT CONTROL<br>IO CONFIGURATION.<br>REPEAT CONFIGURATION<br>CHAPTER 13: ABOUT PAGE<br>CHAPTER 14: LOGOFF PAGE                      | 28<br>28<br>30<br>30<br>31<br>31<br>31<br>31<br>31<br>31<br>31<br>31<br>31<br>31<br>31<br>31<br>31<br>31<br>31<br>31<br>31<br>31<br>31<br>31<br>31<br>31<br>31<br>31<br>31<br>31<br>31<br>31<br>31<br>31<br>31<br>31<br>31<br>31<br>31<br>31<br>31<br>31<br>31<br>33<br>33 |

| SETTING A STATIC IP ADDRESS FOR WINDOWS 2000 / WINDOWS XP | 41 |
|-----------------------------------------------------------|----|
| SETTING A STATIC IP ADDRESS FOR WINDOWS VISTA             | 43 |
| SETTING A STATIC IP ADDRESS FOR WINDOWS 7                 | 45 |

## **Chapter 1: Introduction**

Thank you for your purchase of PICOBOX AplusWEB (AW-920). This device has lots of powerful built-in features and functionalities yet it is easy to setup and to use. You are advised to read through this manual to understand each feature in detail so as to fully utilize the capabilities of this product.

AplusWEB is an alarm controller and also a SMS gateway. When used as an alarm controller, the device can monitor up to 8 digital inputs from different equipments interfaced to it. It accepts dry contact (volt-free) inputs. The user can define each input according to the type of equipment the inputs are interfaced to. When the input changes state from normal to alarm or vice-versa, SMS are sent out to recipient's mobile phone. AplusWEB has powerful features and is flexible, allowing users to decide how the messages will be sent. It also has an analog input, allowing the user to interface to any industrial standard 4-20mA transmitter / sensor. Some examples are temperature, humidity, flow, current, power, pressure, and so on. Later part of this manual will describe each feature of the product in detail.

# Chapter 2: Safe Use of Device

The following section contains important operating and maintenance (servicing) instructions. Please read it carefully.

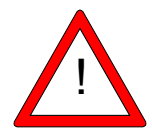

#### Warnings

To reduce the risk of electric shock:

- Do not remove the cover (or back) of this device. There are no user-serviceable parts inside. Refer servicing to qualified service personnel.
- Do not expose this device to rain or moisture

To reduce the risk of electric shock and electromagnetic interference, use only recommended accessories.

#### Note

The serial number of this device is shown on the side of the product. You should record the number and other vital information here and retain this booklet as a permanent record of your purchase.

Model No.:

Serial No.:

Date of Purchase:

**Dealer Purchased from:** 

Dealer Address:

**Dealer Telephone No.:** 

#### **Important Safety Instructions**

In these safety instructions, the word [device] refers to AplusWEB and all its accessories.

#### Read Instructions – Read all the safety and operating instructions before operating the device.

- Retain Instructions Save the safety and operating instructions for future reference.
- Heed Warnings Heed all warnings on the device and in the operating instructions.
- Follow Instructions Follow all operating and maintenance instructions.
- Cleaning Unplug this device from the wall outlet before cleaning. Wipe the device with a clean soft cloth. If necessary, put a cloth in diluted neutral detergent and wring it well before wiping the device with it. Finally, clean the device with a clean dry cloth. Do not use benzene, thinner or other volatile

liquids or pesticides as they may damage the product's finishing. When using chemically treated cleaning cloths, observe their precautions accordingly.

- Accessories Use only accessories recommended in this manual. Always use specified connection cables. Be careful to connect devices correctly.
- Water and Moisture (Hazard of electric shock) Do not use the device near water or in rainy or moist situations.
- Ambient Temperature Do not put this device near a heater.
- Placing or Moving Do not place this device on an unstable cart, stand, tripod, bracket or table. The device may fall and cause serious damage to itself and serious injury to others. A device and cart combination should be moved with care. Quick stops, excessive force and uneven surfaces may cause the device and cart combination to overturn.
- Power Sources The AC adapter should be operated only from the type of power source indicated on the marking label. If you are not sure of the type of power supply to your premises, consult your device dealer or local power company.
- Power Cord Protection Power cords should be routed so that they are not likely to be walked on, or pinched by items placed upon or against them. Pay particular attention to plugs and the point from which the cords exit the device.
- Outdoor Antenna Grounding If an outside antenna is connected to the device, be sure the antenna is grounded so as to provide some protection against voltage surges and built-up static charges.
- Lightning For added protection of this device during a lightning storm, or when it is left unattended and unused for long periods of time, disconnect it from the wall outlet and disconnect the antenna. This will prevent damage to the device due to lightning and power-line surges.
- Power Lines An outside antenna system should not be located in the vicinity of overhead power lines or other electric light or power circuits, or where it can fall into such power lines or circuits. When installing an outside antenna system, extreme care should be taken to keep from touching such power lines or circuits, as contact with them might be fatal.
- Overloading Do not overload wall outlets and extension cords as this can result in a risk of fire or electric shock.
- Object and Liquid Entry Never push objects of any kind into this device through openings as they
  may touch dangerous voltage points or short out parts that could result in a fire or electric shock. Be
  careful not to spill liquid of any kind onto the device.

- Servicing Do not attempt to service this device yourself as opening or removing covers may expose you to dangerous voltage or other hazards. Refer all servicing to qualified personnel. Opening the cover may void your warranty.
- Do not install the device in the following locations as this can cause a fire or electric shock:
  - Hot locations
  - × Close to a fire
  - Very humid or dusty locations
  - \* Locations exposed to direct sunlight
  - Locations exposed to salt spray
  - \* Close to flammable solvents (alcohol, thinners, etc.)
- If any of the following occurs, immediately switch the device OFF, unplug it from the main power supply and contact your distributor or agent:
  - \* The device emits any smoke, heat, abnormal noise, or unusual odour
  - \* A metal object falls into the device
  - \* The device is damaged in some way

Do not continue to use the device as this can cause a fire or electric shock.

- Please observe the following when using the device. Failure to do so can result in a fire or electric shock.
  - \* Do not use flammable sprays near the device.
  - \* Do not subject the device to strong impact.

## **Chapter 3: Product Overview**

The AplusWEB is a standalone device built around a 32 bit microcontroller. It has a built-in dual band GSM modem along with associated circuitries like switching power supply, optically coupled digital inputs, relay outputs, indicators, etc. AplusWEB is IP based (Internet Protocol), comes with user friendly web user interface and powerful feature set.

# Features

Table 3.1 shows the product features of AplusWEB.

| Physical              |                                                                   |  |  |  |
|-----------------------|-------------------------------------------------------------------|--|--|--|
| Operating Voltage     | 9 to 18VDC, 2W max power consumption                              |  |  |  |
| Processor             | 32 bit 50MHZ microcontroller                                      |  |  |  |
| GSM modem             | Quad Band GSM 850/900/1800/1900 Mhz                               |  |  |  |
| Humidity              | 0 - 90% non condensing                                            |  |  |  |
| Operating Temperature | 0 - 55 degree Celsius                                             |  |  |  |
| Physical size         | 70 (L) x 110 (H) x 60 (D) mm                                      |  |  |  |
| Weight                | 200 gm                                                            |  |  |  |
| Mounting              | Industrial standard ABS housing with Din rail mounting, Pluggable |  |  |  |
|                       | 5mm screw terminal block                                          |  |  |  |
| Security Feature      | 2 Level security, Administrator and User level                    |  |  |  |
| Date & Time           | Support NTP server time zone synchronization                      |  |  |  |
| Real Time Clock       | Date time with battery backup                                     |  |  |  |
|                       | a) 1 green indicator for power                                    |  |  |  |
| LED Indicators        | b) 1 amber indicator for Telco network status                     |  |  |  |
|                       | c) 1 dual color red/green indicator for signal strength           |  |  |  |
| Communication port    | 1 x RJ45 port, Ethernet 10/100Mbit                                |  |  |  |
| Interface             | HTML interface, accessible via web browser software               |  |  |  |
| Network               |                                                                   |  |  |  |
| Network support       | Static IP support                                                 |  |  |  |
|                       | a) TCP (Transmission Control Protocol)                            |  |  |  |
| Network protocol      | b) IP (Internet Protocol)                                         |  |  |  |
|                       | c) HTTP (Hyper Text Transfer Protocol)                            |  |  |  |

| Digital Input       |                                                                               |
|---------------------|-------------------------------------------------------------------------------|
| No of Input points  | 8 optically coupled dry contacts digital inputs, opto-isolate                 |
| Configuration       | Independent configuration of input description, open/close status description |
| Relay Output        |                                                                               |
| No of Output points | 2 relay outputs, contact rated at 30VDC 2A                                    |
| Configuration       | User defined output description                                               |

Г

1

| Output control           | Through SMS or locally On / Off relay outputs through web browser              |  |  |  |  |  |
|--------------------------|--------------------------------------------------------------------------------|--|--|--|--|--|
| Analog Input             |                                                                                |  |  |  |  |  |
| No of Analog points      | 2 analog inputs, 4-20mA                                                        |  |  |  |  |  |
| Configuration            | Configurable input description, scaling, trigger delay, high/low alarm points. |  |  |  |  |  |
| Remote Management        |                                                                                |  |  |  |  |  |
|                          | a) Add / Edit / Delete mobile phone groups, repeat time                        |  |  |  |  |  |
|                          | b) Query Operational / Authorizer / Forwarder mobile phone                     |  |  |  |  |  |
|                          | numbers                                                                        |  |  |  |  |  |
| Remote Command           | c) Query health check                                                          |  |  |  |  |  |
|                          | d) Query input / output / analog status                                        |  |  |  |  |  |
|                          | e) On / Off output equipments / devices                                        |  |  |  |  |  |
|                          | f) Acknowledgements                                                            |  |  |  |  |  |
| SMS Alert                |                                                                                |  |  |  |  |  |
|                          | a) 8 mobile phone numbers for Operation Group                                  |  |  |  |  |  |
|                          | b) 2 mobile phones numbers for Authorized Group                                |  |  |  |  |  |
| Phone Groups             | c) 1 mobile phone number for Forward Number                                    |  |  |  |  |  |
|                          | d) Accepts International Phone Number format and support Auto<br>Roaming       |  |  |  |  |  |
| Configurable SMS Message | Digital inputs, relay outputs & analog input (2 messages per input,            |  |  |  |  |  |
|                          | One for On State and Off State Triggering)                                     |  |  |  |  |  |
| Auto Health Check        | Programmable daily/weekly system health check                                  |  |  |  |  |  |
| Time Stamp               | SMS sent & received with time stamps                                           |  |  |  |  |  |

Т

Table 3.1 Product Features

# Package contents

- 1. 1 unit of AplusWEB
- 2. Power Supply
- 3. 12 ways pluggable screw terminal 1 piece
- 4. 8 ways pluggable screw terminal 1 piece
- 5. GSM antenna, SMA mount
- 6. Ethernet Cross Cable
- 7. CD containing product brochure, application utility, user manual.
- 8. Warranty card

## Getting to know your product

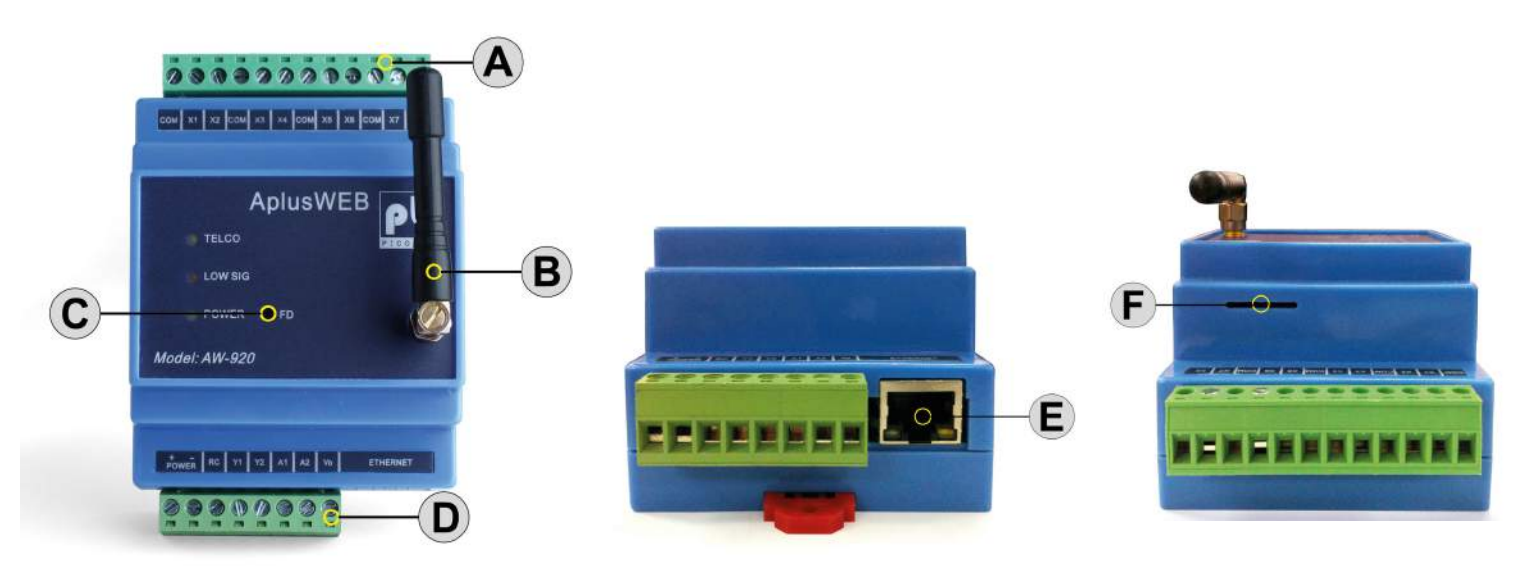

Figure 3.1

|                                   | Description                      | Comment                         |  |  |
|-----------------------------------|----------------------------------|---------------------------------|--|--|
| А                                 | 12 ways pluggable screw terminal | IO connectors                   |  |  |
| B Antenna                         |                                  | SMA-mount Antenna               |  |  |
| С                                 | Reset Button                     | Reset device to Factory Default |  |  |
| D 8 ways pluggable screw terminal |                                  | Power and IO connectors         |  |  |
| E Ethernet port                   |                                  | Standard RJ-45 connector        |  |  |
| F SIM Card socket                 |                                  | Insert SIM card here            |  |  |

Table 3.2

#### **LED Indicators Description**

Table 3.3 shows the description of the LED Indicators colour and its functions.

| Name    | Colour          | Function                                                |
|---------|-----------------|---------------------------------------------------------|
| Power   | OFF             | No power                                                |
| Fower   | Green           | Module is running in normal mode                        |
| Telco   | Flashing Orange | GSM in operation                                        |
| Low Sig | Red             | No SIM card inserted or RF signal strength is below 30% |

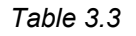

## **Telco Signal Strength LED Indicators**

After applying power to AplusWEB, the green Power LED and the Low Sig LED will light up. After few seconds the amber Telco LED will start to blink (0.5s on, 0.5s off). This rate of blinking indicates that AplusWEB is searching for a valid Telco network. When it succeeds logging onto a network, the Telco LED will flash (0.2s on, 0.8s off). If the received Telco signal strength is high enough (>30%), the Low Sig LED will turn off.

Under normal condition, the Error LED should be off. If lighted, it indicates either:

• SIM card is not present, or

• The card is locked and the mobile pin code is not supplied or wrongly entered. Refer to software configuration section on entering mobile pin code.

Low Sig LED with lighted, suggests that the signal strength is too low for reliable SMS operation. If this happened, either relocate AplusWEB to a nearby location where the RF reception is better, or if relocating is not possible or practical, use an external high gain antenna. Contact your distributor for a suitable recommendation to your situation.

## **Chapter 4: Hardware Installation**

This section will guide you through the installation of your AplusWEB. Just follow the instructions here and you will have your AplusWEB installed very quickly.

Before starting installation, ensure that the unit is powered OFF and the power adapter plug disconnected from the POWER connectors of the unit

## Mounting

Determine a suitable location for the AplusWEB. Mount the AplusWEB on the Din-Rail as illustrated below.

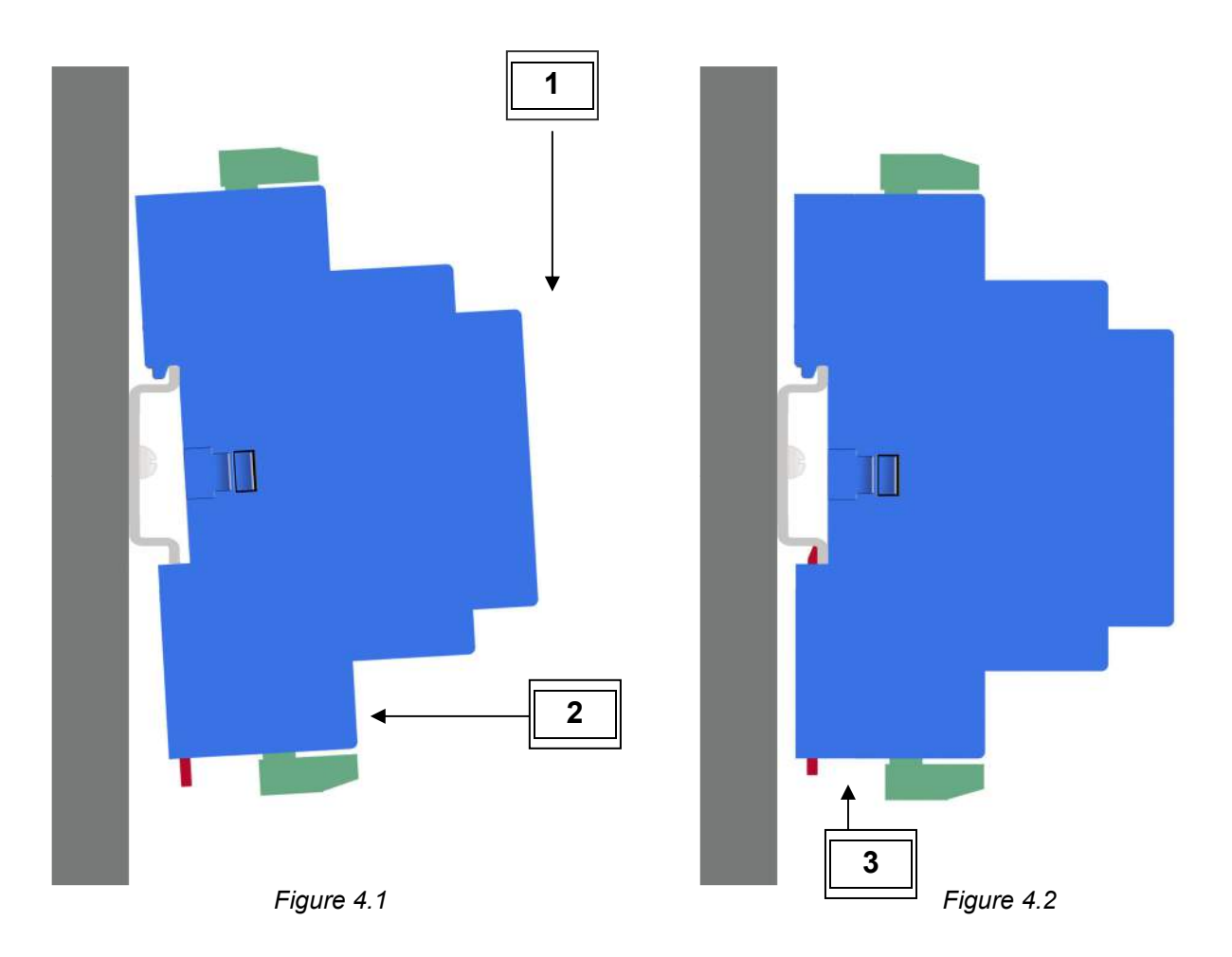

- 1 Slide the top of AplusWEB on to the DIN-rail (Figure 4.1)
- 2 Push the bottom of AplusWEB on to the DIN-rail (Figure 4.1)
- **3** Use a screw driver to push the lock upwards. (Figure 4.2)
- Step 1. Determine a suitable location for the AplusWEB when selecting a location, remember that you will need to connect the power adapter, termination blocks and Ethernet cable, and have suitable GSM reception. Follow carefully the instructions provided earlier in this manual on the safe use of this device and the instructions above on mounting the AplusWEB on to the Din-Rail.

Step 2. Insert a valid GSM mobile telephone SIM card into the SIM card socket slot on top of the AplusWEB.

- To insert the card, push the SIM card on to the slot (SIM card facing upwards as shown in figure 4.3). Do this using a small flat tool. Example: slot head screwdriver.
- Slide it in all the way until you feel it touching the end. To remove, gently press on the SIM card using a small slot head screwdriver.
- Step 3. Attach the antenna provided in the package onto the antenna socket. If an external antenna is required, contact your distributor for more information on external high gain antenna.
- Step 4. Wire the input/output connection between the equipment and AplusWEB using the pluggable screw terminal provided.

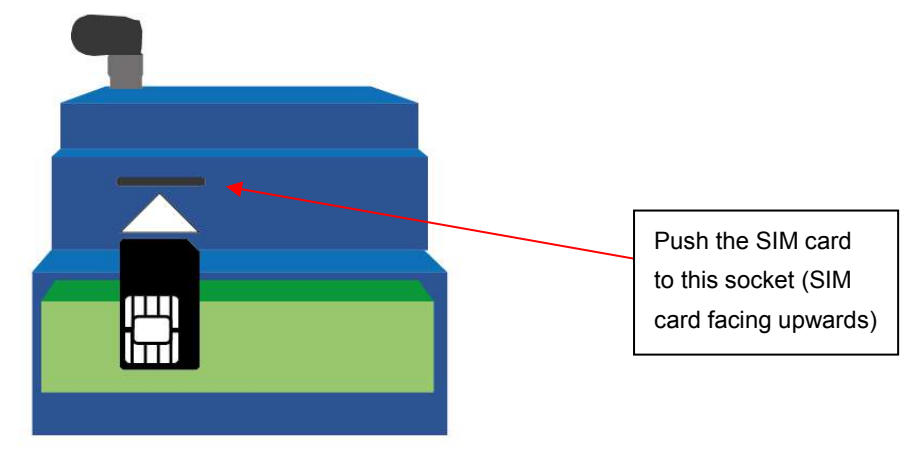

Figure 4.3 SIM card Socket

#### DC INPUT

Power to AplusWEB is supplied from the 12VDC power adapter via the DC jack input. If using user-supplied power supply, observe voltage polarity and voltage level. AplusWEB operates on 12VDC input but can accept supply voltage up to 18VDC. Do not exceed the recommended input voltage, exceeding which will damage the AplusWEB.

#### Ethernet

The RJ-45 connector connects AplusWEB to the computer or network using Cat5 UTP cable. For connection to a single PC, use the cross Ethernet cable supplied with the unit. A hub or Ethernet switch is not necessary for direct AplusWEB to PC interface. AplusWEB can be used as a standalone system, or connected to the local area network (LAN). A LAN connection gives greater flexibility as well as enabling AplusWEB to work with other networking devices.

## Antenna

This SMA connector interfaces the external antenna to the internal GSM modem of AplusWEB. Choose suitable antenna for your installation. The SMA-mount Antenna supplied, as standard accessory is the unity gain antenna. This antenna is suitable for most installation. If the location has low GSM signal strength, use high gain antenna or outdoor type. Check with your distributor for suitable antenna alternatives.

## FD (Factory Default)

This button allows user to reset the password and IP address to factory default.

To reset Administrator / Guest user password:

- 1) Power Off the device
- 2) Push and Hold FD button and power on the device Power On device
- 3) Continue to hold the button for 8 seconds or more
- 4) Release the blunt tool

To reset the IP address:

- 1) Attach the cross cable to PC or Ethernet switch
- 2) Power ON the device
- 3) Push and Hold FD button for 8 seconds with a blunt tool
- 4) Release the blunt tool

Note: To prevent unauthorized reset, the device should be installed in ABS housing with lock.

#### Interfacing to Equipments

(Figure 4.4) shows how alarm inputs are wired to AplusWEB. Up to 8 dry contacts can be monitored simultaneously. The contacts shown are either relay contact or switches from within the equipment. Cabling distance of up to 50 meters between the equipment and AplusWEB is possible without causing false triggering. In noisy environment, shielded cables are recommended. Unused inputs can be left unconnected.

#### Wiring Instruction: Example

(Figure 4.4) shows the power supply connection to AplusWEB. Power to AplusWEB can be from 12-18 Volts. A 12VDC adapter is supplied as a standard accessory. The digital inputs shown are dry contacts type. The two outputs are relay types with contact ratings of 30V, 2 amps DC max. Also shown in this figure are two 4-20mA transmitters, 2-wire loop powered. Depending on the power requirement of the transmitter, a higher voltage may be needed. In this case, change the power supply to a higher voltage type, but not higher than 18 volts. AplusWEB is also capable of driving low power loads directly without using relay interface. The output driver is an open-collector transistor; each can sink up to 500mA of load current. Maximum handling voltage is 30 VDC. Always connect a diode across the load to protect the transistor from damage due to back EMF, especially inductive loads.

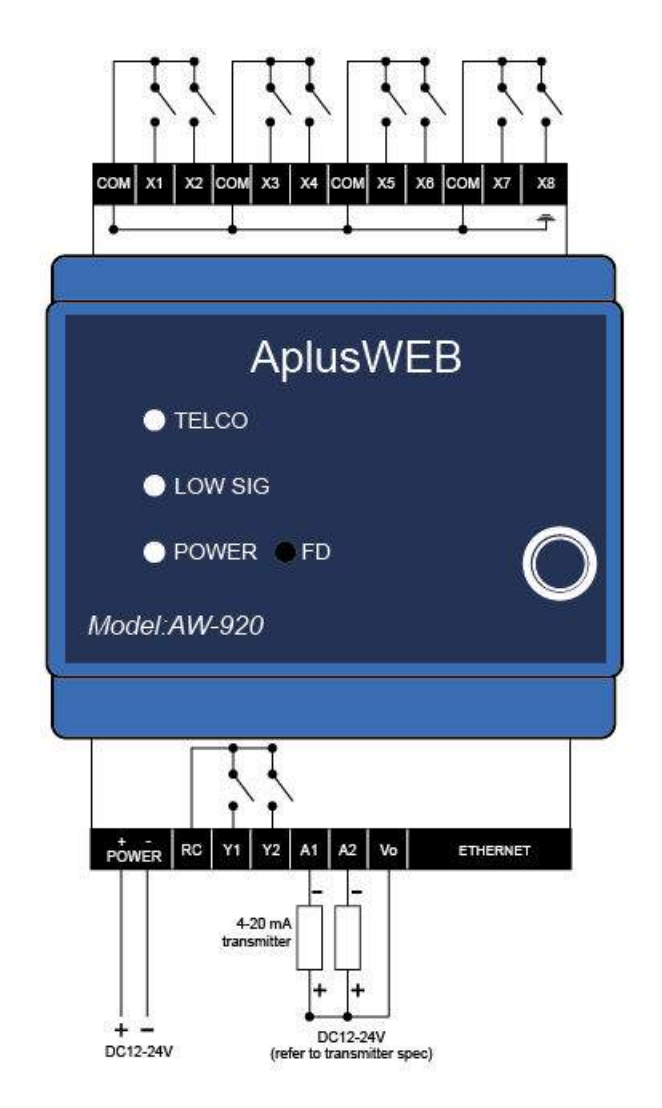

Figure 4.4 Wiring Diagram Example

## **Chapter 5: Software Configuration**

Configuration of messages, phone groups etc are done via the Ethernet port.

#### **Alarm Triggering**

An alarm event happens when any one or more digital and analog input changes state. AplusWEB continuously monitor the input for these events. When an alarm event occurs, it picks up information from the configuration memory and performs the necessary SMS actions. In such an event, all mobile phone numbers stored in the memory will receive the SMS alert.

The format of the message is

[Date/Time] [Device ID] [Input description] → [Status]

#### Date/Time

The time of alarm event occurs. The real-time clock within AplusWEB provides the time stamping information.

#### **Device ID**

The identity assigned by the user during software configuration.

The user defines input description and status during software configuration. Each digital input will have its own unique input description name and status text.

Example of an SMS alarm message:

29/12/12 14:39> (AW920) Power Supply in Basement 1  $\rightarrow$  Fault

Up to 8 mobile phones can be alerted to. This group of phone numbers is known as operation phones. Additionally, if a forward phone number is specified, it will receive the alarm notification as well.

Please refer to the following pages on how to configure AplusWEB.

#### **Configuring the Device**

AplusWEB is a web-based product. Using any web-browser on the PC, the user with administrative rights can access all the user configuration pages.

#### **IP Address**

Setup the device with the RJ45 Ethernet cable plugged onto the RJ45 socket of the device on one end and the other either to the network Ethernet switch or directly to a PC. When connecting to a PC, use a cross Ethernet cable.

AplusWEB has static IP capability. Its default IP address is **192.168.1.30**.

#### Standalone Configuration: Static IP

In a standalone environment with one AplusWEB directly connected to a standalone PC, requires a crossover Ethernet cable, which is supplied with the AplusWEB unit.

In order for the PC and the AplusWEB to connect to each other, the PC must be manually set to a static IP address that is within the same subnet as the AplusWEB. Given the default configuration of IP address *192.168.1.30* and 255.255.255.0 for the subnet mask, a suitable IP addresses for the PC would be *192.168.1.1* or any other IP address other then *192.168.1.30*.

#### Warning

Remember that you SHOULD NOT use the same IP address *192.168.1.30* for your PC and AplusWEB and both PC and AplusWEB need to be within the same subnet.

If you are unsure of how to set static IP address for your PC, please consult your PC operating system's documentation for details.

## Accessing AplusWEB Web Pages

Once the IP address of the PC has been configured, the user can setup the device using the PC browser. The PC IP address must be in the same network range as the device.

To learn more about IP address and subnet mask, visit www.learntosubnet.com

Open the web browser application on your PC. It can be Internet Explorer (version 6 and above), Firefox, Safari, Netscape, Opera or any other standard web browser. Open your web browser, at the address bar, type in the IP address of AplusWEB and press Enter, the Login Page is then loaded.

## **Chapter 6: Login Page**

Enter the User Name and Password on the text box. The default user name for administrator is admin. Password: *admin*. Guest user login user name is *guest*. Password: *guest*. Administrator user can change the password in the Administration page.

| AplusWEB                                                            |           |  |
|---------------------------------------------------------------------|-----------|--|
|                                                                     |           |  |
|                                                                     |           |  |
|                                                                     | User Name |  |
|                                                                     | Login     |  |
|                                                                     |           |  |
|                                                                     |           |  |
|                                                                     |           |  |
|                                                                     |           |  |
| Convright @2011 by Linkwise Technology Pte Ltd. All Rights Reserved |           |  |

Figure 6.1: Login Page

Follow through the various pages to setup the parameters according to the user requirement.

# **Chapter 7: Status Page**

Once the user successfully logs in, the status page appears. In a new un-configured unit, the status page shows all preset information about the input and output states.

| PICOBOX Model AV | V-920                     |                 |                                  |         |                    |               |                |            |
|------------------|---------------------------|-----------------|----------------------------------|---------|--------------------|---------------|----------------|------------|
| M E N U          | Device ID :<br>IP Address | AW920 AplusWEB  | GSM Network :<br>Signal Strength | STARHUB | Login :<br>Battery | Administrator | Date :<br>Time | 08/12/2011 |
| IO Config        | Input                     | Description     |                                  |         |                    |               | Status         |            |
| Phone Group      | X1                        | Input X1        |                                  |         |                    |               | Open           |            |
| Administration   | Х2                        | Input X2        |                                  |         |                    |               | Open           |            |
| About            | ХЗ                        | Input X3        |                                  |         |                    |               | Open           |            |
| Help             | X4                        | Input X4        |                                  |         |                    |               | Open           |            |
| Logoff           | X5                        | Input X5        |                                  |         |                    |               | Open           |            |
|                  | X6                        | Input X6        |                                  |         |                    |               | Open           |            |
|                  | Х7                        | Input X7        |                                  |         |                    |               | Open           |            |
|                  | X8                        | Input X8        |                                  |         |                    |               | Open           |            |
|                  | Output<br>Relay           | Description     |                                  |         |                    | Status        |                | Control    |
|                  | ¥1                        | Output Y1       |                                  |         |                    | OFF           | © on           | OFF        |
|                  | ¥2                        | Output Y2       |                                  |         |                    | OFF           | © ON           | OFF        |
|                  | Analog                    | Description     |                                  |         |                    | Status        |                | Value      |
|                  | A1                        | Analog input A1 |                                  |         |                    | Low           |                | -17.2      |
|                  | A2                        | Analog input A2 |                                  |         |                    | Low           |                | -24.7      |

Figure 7.1 Status Page

The left hand side of the page has a set of menu or navigation buttons. On the right side is the page of the currently selected choice. Click on any of the buttons will bring the respective pages out.

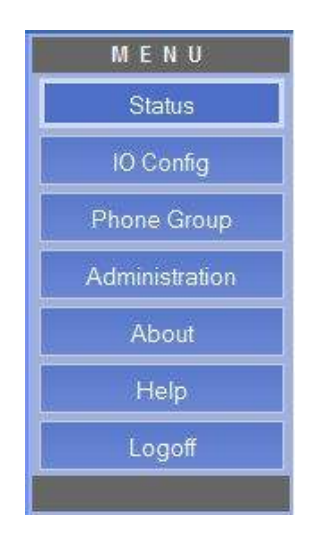

Figure 7.2 Menu or Navigation Buttons

The top of the page contains the device information like Device ID, IP address, GSM Network name, Signal Strength, Login user and Date/time.

| Device ID :  | AW920 AplusWEB        | GSM Network :     | STARHUB | Login :  | Administrator | Date : | 08/12/2011 |  |
|--------------|-----------------------|-------------------|---------|----------|---------------|--------|------------|--|
| IP Address : | 192.168.1.87 (Static) | Signal Strength : | 74%     | Battery: | 12.0 Volts    | Time:  | 16:59:09   |  |

Figure 7.3 Device Information

In a configured unit, the status of the inputs, outputs and analog channels are displayed. Any change in the digital input, output and analog state are automatically updated live.

## Description

These fields display what has been typed into the description field of digital input, analog input and relay output on the IO configuration pages.

## Status

This field displays the status of each equipment connected to AplusWEB.

#### Input status

This field will display what has been typed into the open / close fields of digital input (IO Config page).

## **Output status**

This field will display either ON (the contact of the output is close) or OFF (contact of the output is opened).

## Analog status

This field will display Normal when the reading is within the normal range. High (Alarm) when reading rises the preset High Alarm and Low (Alarm) when reading falls to the preset Low Alarm.

#### Value

This field displays the analog input 4-20mA transmitter reading.

# **Chapter 8: IO Config Page**

This page shows the template for defining input description as well as the status. Each input can assume 2 statuses, one is when the input contact is closed, and another when the input contact opens. The administrator is free to define the labels according to the device characteristics.

| Immut           | Description (May 40 characters) |        | <b>Open</b> (0 - 5 Volt )   |                              | - 24 Volt )                             | Alarm State     |              |               |  |
|-----------------|---------------------------------|--------|-----------------------------|------------------------------|-----------------------------------------|-----------------|--------------|---------------|--|
| Input           | Description (wax 40 characters) | (Max 1 | 5 characters)               | (Max 15 c                    | haracters)                              | None            | Open         | Close         |  |
| X1              | Input X1                        | Open   |                             | Close                        |                                         | ۲               | 0            | 0             |  |
| X2              | Input X2                        | Open   |                             | Close                        |                                         | ۲               | ø            | 0             |  |
| Х3              | Input X3                        | Open   |                             | Close                        |                                         | 0               | Ø            | 0             |  |
| X4              | Input X4                        | Open   |                             | Close                        |                                         | ۲               | O            | 0             |  |
| X5              | Input X5                        | Open   | ]                           | Close                        |                                         | ۲               | Ø            | 0             |  |
| X6              | Input X6                        | Open   |                             | Close                        |                                         | ۲               | 0            | 0             |  |
| Х7              | Input X7                        | Open   |                             | Close                        | 1                                       | ۲               | Ø            | Ø             |  |
| X8              | Input X8                        | Open   |                             | Close                        |                                         | ۲               | O            | 0             |  |
|                 |                                 | 14     |                             | 2                            |                                         |                 | Apply        | Cancel        |  |
| Output<br>Relay | Description (Max 15 characters) |        |                             |                              |                                         |                 |              |               |  |
| ¥1              | Output Y1                       | j.     |                             |                              |                                         |                 |              |               |  |
| Y2              | Output Y2                       |        |                             |                              |                                         |                 |              |               |  |
|                 |                                 |        |                             |                              |                                         |                 | Apply        | Cancel        |  |
| Analog          | Description (Max 20 characters) | Unit   | Engineering<br>value at 4mA | Engineering<br>value at 20mA | Hysteresis<br>in<br>Engineering<br>unit | Offset<br>Value | Low<br>Alarm | High<br>Alarm |  |
|                 |                                 |        | 0.0                         | 70.0                         | 20                                      | 0.0             | 16           | 28            |  |
| A1              | Analog input A1                 |        | 0.0                         |                              | 2.0                                     | 0.0             |              | Longer Lange  |  |

Figure 8.1 Input Configurations

Click on the IO Config button on the Menu buttons. The Input configuration page will appear. This page and all other pages are designed for ease of use. Explanation is provided whenever necessary.

| Input | Description (May 40 characters) | <b>Open</b> ( 0 - 5 Volt ) | Close ( 8 - 24 Volt ) | Alarm State |      |       |  |
|-------|---------------------------------|----------------------------|-----------------------|-------------|------|-------|--|
| mput  |                                 | (Max 15 characters)        | (Max 15 characters)   | None        | Open | Close |  |
| X1    | Input X1                        | Open                       | Close                 | ۲           | O    | Ø     |  |

Figure 8.2 Digital Input X1

Each digital alarm input has a set of variables for the user can enter. Following is the description of each field that the user can configure. AplusWEB has 8 digital inputs X1-X8.

**Description**: This field is for the user to provide meaning name for the point to be monitored. The description can be up to 40 characters long.

**Open**: This field describes the state of the input when the input voltage level is low (0-5V). This is also the contact open state. It can be of any wordings up to 15 characters long. Examples are: Alarm, Normal, Start Stop, System reset, Fault, etc.

**Close**: This field describes the state of the input when the input voltage level is high (8-24V). This is also the contact close state. It can be of any wordings up to 15 characters long. Examples are: Alarm, Normal, Start Stop, System reset, Fault etc.

**Alarm state**: Three possible settings can be selected – None, Open, Close. This setting defines what the alarm state is. The status page will show the state of the input, based on the state description configured.

#### Input Config: Example 1

Below is an example of defining the input state X1 as a non-critical alarm.

#### Input Config: Alarm state None

(Figure 8.3 - 8.5) shows Input X1 set to Alarm State None. If X1 is use as a status monitoring input, select the 'None' radio button. In this selection, no SMS is sent when the input changes states.

| Input | Description (May 40 obsectors) | <b>Open</b> ( 0 - 5 Volt ) | Close ( 8 - 24 Volt ) |      | <u>Alarm State</u> |       |
|-------|--------------------------------|----------------------------|-----------------------|------|--------------------|-------|
|       |                                | (Max 15 characters)        | (Max 15 characters)   | None | Open               | Close |
| X1    | Power Supply in Basement 1     | Normal                     | Fault                 | ۲    | Ø                  | 0     |

Figure 8.3 Digital Input X1 Alarm:None

#### Status:- Alarm state None

| Input | Description                  | Status |
|-------|------------------------------|--------|
| X1    | Power Supply in Basement 1   | Normal |
|       | Eigure 8.4 Status X1 Contact | Open   |

| Input | Description                | Status |
|-------|----------------------------|--------|
| X1    | Power Supply in Basement 1 | Fault  |
|       |                            |        |

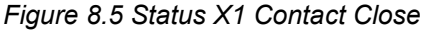

## Input Config: Example 2

Below is an example of defining the input state X1 as a contact Close as alarm.

#### Input Config: Alarm state Close

(Figure 8.6 - 8.8) shows Input X1 set to Alarm State Close. If X1 is set as contact close on alarm, select the 'Close' radio button. In this selection, SMS will be sent out when the input X1 changes from Open to Close state.

#### Input Config: Alarm state Close

| Input | Description (May 40 characters) | <b>Open</b> (0 - 5 Volt ) | Close (8 - 24 Volt) | 1    | Alarm Stat                      | <u>e</u> |
|-------|---------------------------------|---------------------------|---------------------|------|---------------------------------|----------|
|       | Description (Max 40 characters) | (Max 15 characters)       | (Max 15 characters) | None | <u>Alarm Stati</u><br>Open<br>© | Close    |
| X1    | Power Supply in Basement 1      | Normal                    | Fault               | 0    | 0                               | ۲        |

#### Figure 8.6 Digital Input X1 Alarm: Close

#### Status: Alarm state Close

| Input                             | Description                | Status |  |  |
|-----------------------------------|----------------------------|--------|--|--|
| X1                                | Power Supply in Basement 1 | Normal |  |  |
| Figure 8.7 Status X1 Contact Open |                            |        |  |  |

| Input                              | Description                | Status |  |  |
|------------------------------------|----------------------------|--------|--|--|
| X1                                 | Power Supply in Basement 1 | Fault  |  |  |
| Figure 8.8 Status X1 Contact Close |                            |        |  |  |

#### Input Config: Completed Table

Figure 8.9 shows an example of a completed input configuration table.

| Innut | Description                      | Open (0-5 Volt)     | Close (8 - 24 Volt) |      | Alarm Stat | <u>e</u> |
|-------|----------------------------------|---------------------|---------------------|------|------------|----------|
| input | Description (Max 40 characters)  | (Max 15 characters) | (Max 15 characters) | None | Open       | Close    |
| X1    | Power Supply in Basement 1       | Normal              | Fault               | ] 0  | Ø          | ۲        |
| X2    | Water Detection System           | Water Detected      | Normal              | ] 0  | ۲          | Ø        |
| X3    | Aircon in Server Room            | Running             | Fault               | 0    | Ø          | 0        |
| X4    | Poolside Emergency Button        | Normal              | Help                | ] 0  | 0          | ۲        |
| X5    | UPS in Server Room               | Normal              | Battery Mode        | ] 0  | Ø          | ۲        |
| X6    | Fire Alam Panel in Security Room | Normal              | Alarm               | ] 0  | 0          | 0        |
| X7    | Booster Pump in Pump Room        | Running             | Failed              | 0    | 0          | 0        |
| X8    | Main Door in Reception           | Door Opened         | Door Closed         |      | 0          | 0        |
|       |                                  |                     |                     | Apr  | oly C      | ancel    |

Figure 8.9 Digital Input X1-X8

## **Analog Config**

Two channels of 4-20mA analog input interface to any industrial standards transmitter. Any such transmitters can be used with AplusWEB to monitor temperature, humidity, pressure, current, voltage, power, etc. Setting up is very easy. Refer to the transmitter manufacturer specification for help in inputting the fields in this page.

#### Example of Analog Config: Temperature

| Analog | Description (Max 20 characters) | Unit     | Engineering value at 4mA | Engineering<br>value at 20mA | Hysteresis<br>in Engineering<br>unit | Offset<br>Value | Low<br>Alarm | High<br>Alarm |
|--------|---------------------------------|----------|--------------------------|------------------------------|--------------------------------------|-----------------|--------------|---------------|
| A1     | Server Room Temp.               | Degree C | 0.0                      | 70.0                         | 2.0                                  | 0.0             | 16.          | 28.           |

Figure 8.10 Example of Analog Input A1: Temperature

## Unit

Input the unit for the analog input value.

## Engineering Value at 4mA - 20mA

Refer to the transmitter manufacture specification.

#### **Hysteresis**

Set the minimal change required to revert from High/Low alarm state.

#### Low Alarm

Set the minimum analog input Low Alarm value.

## Low Alarm checkbox

Check this box to enable Low Alarm. SMS will be sent out when the Analog input state changes from Normal to Low.

#### **High Alarm**

Set the maximum analog input High Alarm value.

#### **High Alarm checkbox**

Check this box to enable High Alarm. SMS will be sent out when the Analog input state changes from Normal to High.

Tips: Set the Hysteresis higher to prevent the transmitter from flickering between two states.

For example, if you set the **Hysteresis** at 3 degrees, **High Alarm** is set to 30 degrees and the room temperature varies between 27 and 30 you could be faced with a very large number of SMS and events logged.

In the example below the **Hysteresis** is set to *4* then the transmitter would have to drop from *30* to *26* before the status would change from **High (Alarm)** back to normal.

#### Warning and Error Messages

If the user input any values that are out of range, AplusWEB will prompt an error. The user must re-enter the correct value.

# Analog Config: Temperature High(Alarm)

## **Normal Range**

| Analog | Description      | Status | Value       |
|--------|------------------|--------|-------------|
| A1     | Server Room Temp | Normal | 23.0 degree |

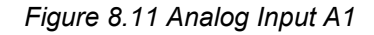

## **High Alarm**

(Figure 8.12- 8.13) shows Analog Input A1 in High Temperature Stage. When temperature rises to 30.0 degree, SMS will be send out stating Server Room Temp $\rightarrow$  High (Alarm). When temperature falls to 26.0 degree, SMS will be sent out stating Server Room Temp $\rightarrow$  Normal.

| Analog | Description      | Status       | Value       |
|--------|------------------|--------------|-------------|
| A1     | Server Room Temp | High (Alarm) | 30.0 degree |

Figure 8.12 Status Analog Input A1 Alarm State

| Analog | Description      | Status | Value       |
|--------|------------------|--------|-------------|
| A1     | Server Room Temp | Normal | 26.0 degree |

Figure 8.13 Status Analog Input A1 Normal State

## Low Alarm

(Figure 8.14- 8.15) shows Analog Input A1 in Low Temperature Stage. When temperature falls to 16.0 degree, SMS will be sent out stating Server Room Temp $\rightarrow$  Low (Alarm). When temperature rises to 20.0 degree, SMS will be sent out stating Server Room Temp $\rightarrow$  Normal.

| Analog | Description      | Status      | Value       |
|--------|------------------|-------------|-------------|
| A1     | Server Room Temp | Low (Alarm) | 16.0 degree |

Figure 8.14 Status Analog Input A1 Low Alarm

| Analog | Description      | Status | Value       |
|--------|------------------|--------|-------------|
| A1     | Server Room Temp | Normal | 20.0 degree |

Figure 8.15 Status Analog Input A1 Normal State

## **Chapter 9: Phone Group Page**

This page shows the user telephone numbers, organized into 8 indexes operational group, 2 users in authorizer group & 1 user in forward group. Click *Apply* for any changes to take effect. If applicable, contact your mobile telephone service provider for the correct way to represent overseas and local telephone numbers.

| Operation Group (Max 15 numeric characters)  |                                                                                              |  |  |  |  |  |  |  |
|----------------------------------------------|----------------------------------------------------------------------------------------------|--|--|--|--|--|--|--|
| 1 2                                          | 3 4                                                                                          |  |  |  |  |  |  |  |
| 5 6                                          | 7                                                                                            |  |  |  |  |  |  |  |
| Authorized Group (Max 15 numeric characters) |                                                                                              |  |  |  |  |  |  |  |
| 1 2                                          |                                                                                              |  |  |  |  |  |  |  |
| Forward Number (Max 15 numeric characters)   |                                                                                              |  |  |  |  |  |  |  |
| 1                                            |                                                                                              |  |  |  |  |  |  |  |
| SMS Settings                                 |                                                                                              |  |  |  |  |  |  |  |
| Repeat SMS on Alarm State                    | None     Once         ○ 2 Times         ○ 3 Times         ● 4 Times                          |  |  |  |  |  |  |  |
| SMS Repeat Interval                          | 2 minutes (2 to 30 minutes) Note: SMS Repeat will be cancelled on receiving the #ack command |  |  |  |  |  |  |  |
| Send SMS when status returns to normal       | ● Yes ◎ No                                                                                   |  |  |  |  |  |  |  |
| Sim Card Pin Code                            | Note: Leave blank if Sim Card is not locked                                                  |  |  |  |  |  |  |  |
|                                              | Apply Cancel                                                                                 |  |  |  |  |  |  |  |
| GSM modem                                    |                                                                                              |  |  |  |  |  |  |  |
| Clear queued SMS                             | Clear                                                                                        |  |  |  |  |  |  |  |
| Send test SMS to Mobile Phone                | Send                                                                                         |  |  |  |  |  |  |  |

Figure 9.1 Phone Group

## **Operation Group**

This group of users is those that will receive alarm SMS when one or more digital inputs are activated (open  $\rightarrow$  close, close  $\rightarrow$  open). Analog Input are activated (normal  $\rightarrow$  high, high  $\rightarrow$  normal, normal  $\rightarrow$  low, low  $\rightarrow$  normal). Up to 8 mobile phone numbers can be assigned to this group. Phone numbers of up to 20 numbers and (+) are valid formats. Example 98175004, +6590889650.

| Operation Group (Max 15 numeric characters) |          |   |             |   |              |   |  |  |
|---------------------------------------------|----------|---|-------------|---|--------------|---|--|--|
| 1                                           | 98175004 | 2 | +6590889650 | 3 | +95260947165 | 4 |  |  |
| 5                                           |          | 6 |             | 7 |              | 8 |  |  |

Figure 9.2 Operation Group

#### Authorized Group

This group can perform query and changing of Operation, Forward, and Authorizer mobile phone numbers stored in the unit's memory. Users in this group can also change the configuration of IO. This group of users will not receive any alarm SMS when digital inputs are activated.

| Autho | orized Group (Max 15 numeric charac | cters) |  |
|-------|-------------------------------------|--------|--|
| 1     |                                     | 2      |  |

#### **Forward Number**

This number (if assigned) will receive alarm SMS like the operation numbers. Any incoming SMS to AplusWEB will also be forwarded to this number as well. This is a very useful feature where an organization wishes to have a central logging of all activities (alarms, in-out SMS) of AplusWEBs. When many AplusWEBs are deployed in the field, the usefulness becomes more evident.

All incoming SMS either correct or invalid commands as well as any other SMS messages from any mobile phones will be forwarded to this number for logging. This function is in effect serves as a remote event logger.

| Forwar | d Number (Max 15 numeric characters) |
|--------|--------------------------------------|
| 1      | 90889650                             |

Figure 9.4 Forward Number

#### WARNING

Never set the forward mobile phone number to be the same as the SIM card number in AplusWEB. This will cause the device to send no-ending SMS to itself.

#### **SMS Settings**

This feature, when enabled will send the alarm SMS repeatedly maximum of 4 times to the operation and forward mobile phones. The repeat interval can be set between 2-30 minutes.

#### **Repeat SMS on Alarm State**

If set, when an alarm is triggered, the SMS will be sent repeatedly according to the number of times specified, to the operation and forward group.

#### SMS Repeat Interval

SMS repeat duration (2-30mins).

#### Linkwise Technology Pte Ltd

| SMS Settings                              |          |                     |                   |                          |                            |
|-------------------------------------------|----------|---------------------|-------------------|--------------------------|----------------------------|
| Repeat SMS on Alarm State                 | C None   | C Once              | ⊙ 2 Times         | C 3 Times                | C 4 Times                  |
| SMS Repeat Interval                       | 5 minute | es (2 to 30 minutes | s) Note: SMS Repe | eat will be cancelled on | receiving the #ack command |
| Send SMS when status<br>returns to normal | ⊙ Yes    | O No                |                   |                          |                            |

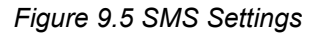

To cancel repeat sending, any mobile phone from the operation or forward must acknowledge to AplusWEB by replying the acknowledge command (**#ack**). This command is non-case sensitive. **#ack, #ACK, #Ack** are valid strings. AplusWEB upon receipt of the acknowledge command stop sending further SMS to this alarm.

If multiple alarms are triggered, only the first SMS alert will be repeated. Subsequent alarms are sent once. This is to prevent the recipients from unnecessary annoyance, and saving on SMS costs. After the alarm or alarms was acknowledged, new alarms triggered will be sent and repeated until the next #ACK command is received by AplusWEB. Set to None if repeat SMS is not required.

#### Send SMS when status returns to normal

If Yes is selected, SMS will be sent once when status of Digital Input or Analog Input changes from Alarm to Normal state. There is no repeat for this 'Normal' SMS. If *No* is selected, SMS will not be sent out when status of Digital Input or Analog Input changes from Alarm to Normal state.

## SIM Card Pin Code

The user can opt to lock the SIM card to prevent unauthorized use of the SIM card. To enable to pin lock feature, place the SIM card on any mobile phone and use the phone function to lock the SIM card. (Refer to the phone manufacturer user manual for instruction). On the SIM Card Pin Code field, supply the same lock code as you have set using the mobile phone. Place the SIM card back to AplusWEB. (Refer to the section on SIM card insertion for detail)

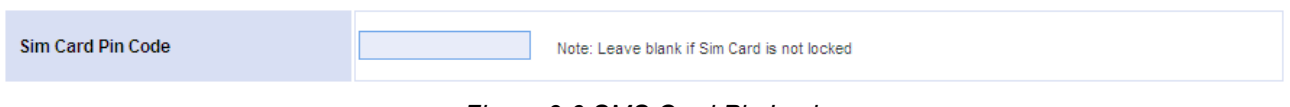

#### Figure 9.6 SMS Card Pin Lock

#### **Clear queued SMS**

If there is a situation of multiple alarms, the alarms are stored in memory queue for the GSM modem to perform SMS'ing of messages. If during the process of sending SMS, a power failure occurs, the queue information remains in memory. When power is restored, AplusWEB will resume the sending of SMS. The Administrator can click on the Clear button to delete the queued SMS alarms.

# Send test SMS to Mobile Phone

To test whether the unit is able to send out SMS, type in the Mobile Phone number in the field and click *Send* to send out a test SMS.

| GSM modem                     |               |
|-------------------------------|---------------|
| Clear queued SMS              | Clear         |
| Send test SMS to Mobile Phone | 98175004 Send |

Figure 9.7 Send test SMS

## **Chapter 10: Relay Output Configuration**

AplusWEB has 2 relay outputs. These outputs can be turn on, off, or pulse remotely via SMS commands. It can also be controlled from locally in or remotely from the web page access (Status page).

| Output<br>Relay | Description (Max 15 characters) |
|-----------------|---------------------------------|
| ¥1              | Output Y1                       |
| Y2              | Output Y2                       |

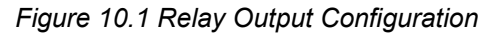

The 2 relay outputs are Y1 and Y2. The user can create a description for each input of up to 20 characters long. The two output description should not be identical. Each Relay output has its own sets of settings.

## **Remote Control Output using SMS**

This feature enables user to switch any of the 2 outputs on (contacts close), off (contacts open) by sending the appropriate *Action SMS* message to the AplusWEB unit. The AplusWEB is **non-case sensitive** to the received Action SMS messages. After performing the required action, AplusWEB replies to the sender with the corresponding *Reply SMS* message.

In the example shown in (Figure 10.3), to switch Relay 1 on (i.e. to close the contacts), send an SMS "**#on Buzzer**" message to AplusWEB. Upon closing the Relay 1 contacts, AplusWEB will reply with the SMS message "29/12/20011 15:05 (AW920) Buzzer  $\rightarrow$  ON Triggered". To prevent ambiguities, each Action SMS message must be unique. Remember that the messages are case insensitive.

Another way to control output relay without going through SMS is by clicking on the output control section in the Status page.

## Status: Completed Input / Output and Analog Input Example

This page shows the example of a completed input/output configuration Status Page. Once the administrator configured successfully, the screen on the right side of the browser will display the updated table, showing the description the devices or equipment and the present status. The devices or equipment are those that are interfaced to AplusWEB termination block. Relay outputs and Analog input are also shown on this same screen.

|                | el: AW-920          |                                                   |                                                |                     |                             |                 |                        |  |
|----------------|---------------------|---------------------------------------------------|------------------------------------------------|---------------------|-----------------------------|-----------------|------------------------|--|
| MENU<br>Status | Device I<br>IP Addr | D : AW920 AplusWEB<br>ess : 192.168.1.87 (Static) | GSM Network : STARHUB<br>Signal Strength : 64% | Login :<br>Battery: | Administrator<br>12.0 Volts | Date :<br>Time: | 09/12/2011<br>09:34:40 |  |
| IO Config      | Input               | Description                                       |                                                |                     |                             | Status          |                        |  |
| Phone Group    | X1                  | Power Supply in Basement 1                        |                                                |                     |                             | Normal          |                        |  |
| Administration | X2                  | Water Detection System                            |                                                |                     | Water Detected              |                 |                        |  |
| About          | X3                  | Aircon in Server Room                             |                                                |                     |                             | Running         |                        |  |
| Help           | X4                  | Poolside Emergency Button                         |                                                |                     |                             | Normal          |                        |  |
| Logoff         | <b>X</b> 5          | UPS in Server Room                                |                                                |                     |                             | Normal          | ormal                  |  |
|                | X6                  | Fire Alam Panel in Security Room                  |                                                |                     | Normal                      |                 |                        |  |
|                | X7                  | Booster Pump in Pump Room                         |                                                |                     |                             | Running         | ning                   |  |
|                | X8                  | Main Door in Reception                            |                                                |                     | Do                          | Door Opened     |                        |  |
|                | Output<br>Relay     | Description                                       |                                                |                     | Status                      |                 | Control                |  |
|                | ¥1                  | Buzzer                                            |                                                |                     | OFF                         | O ON            | OFF                    |  |
|                | Y2                  | Beacon Light                                      |                                                |                     | OFF                         | O ON            | OFF                    |  |
|                | Analog              | Description                                       |                                                | Status Value        |                             |                 |                        |  |
|                | A1                  | Server Room Temp.                                 |                                                |                     | Normal                      | 24              | .5 Degree C            |  |
|                | A2                  | Server Room Humidity                              |                                                |                     | Low (Alarm)                 | 1               | 37.0 % RH              |  |

Figure 10.2 Status Page example

#### Sensor status colour indicator

The colours **Red** and **Green** indicate at a glance the status, red is critical and green is in the normal state. **Black** indicates user had defined the equipment as non-critical.

# **Chapter 11: Administration Page**

This page gives you administrator control over AplusWEB.

| Change Device ID                                   |                                         |               |
|----------------------------------------------------|-----------------------------------------|---------------|
| Device ID (Max 15 characters)                      | AW920 AplusWEB                          | Apply Cancel  |
| Change Date & Time                                 |                                         |               |
| New Date                                           | 09 / 12 / 2011 (dd/mm/yyyy)             | Apply Correct |
| New Time                                           | 09 : 38 : 29 (hh:mm:ss)                 | Appiy Cancer  |
| NTP Server                                         |                                         |               |
| Synchronise with NTP server                        | time-b.nist.gov                         | Apply Correct |
| Time Zone                                          | Enable 🖉 GMT +08:00 💌                   | Apply Cancer  |
| Change Administrator Password                      |                                         |               |
| Current Password                                   |                                         |               |
| New Password                                       |                                         | Apply Cancel  |
| Verify Password                                    |                                         |               |
| Change Guest Password                              |                                         |               |
| New Password                                       |                                         | Apply Cancel  |
| Verify Password                                    |                                         |               |
| Network Configuration                              |                                         |               |
| IP Address                                         | 192.168.1.87                            |               |
| Subnet Mask                                        | 255 255 255 0                           | Apply Cancel  |
| Gateway                                            | 192.168.1.1                             |               |
| Auto Health Check                                  |                                         |               |
| Automatically check and send telco signal strength | Enable 🗹 Day Daily Time 10 : 00 (hh:mm) | Apply Cancel  |

Figure 11.1 Admin Page

## **Change Device ID**

This entry is for the Administrator to assign a unique name to AplusWEB. It accepts up to 15 alphanumeric characters. The device's name will be SMS along with other information when an alarm is triggered. It is advisable to change the Device ID according to the location or site name, as the user will still know which location the SMS alert came from even if there was a change in the device's SIM card number.

| Apply Cancel |
|--------------|
|              |

Figure 11.2 Device ID

## Change Date & Time

Enter the new date and time in this field. The date and time should use the following format: date/month/year (*dd/mm/yyyy*) and hour:minute:second (*hh:mm:ss*). For setting the real-time clock of AplusWEB. Date and time information are also sent to mobile phone(s) when an alarm is triggered.

| Change Date & Time |                             |                  |
|--------------------|-----------------------------|------------------|
| New Date           | 09 / 12 / 2011 (dd/mm/)yyy) | Analysis Connect |
| New Time           | 09 : 38 : 29 (hh:mm:ss)     | Apply Cancer     |

Figure 11.3 Date & Time

## NTP server

To enable time synchronize with NTP server. Set the Host or IP address of the NTP server to be used. Select the GMT from the drop down box and check the Enable checkbox. The NTP will synchronize the time with the server that has less number of the stratum.

| NTP server                  |                     |       |        |
|-----------------------------|---------------------|-------|--------|
| Synchronise with NTP server | time.nist.gov       | Apply | Cancel |
| Time Zone                   | GMT +08:00 V Enable | Арріу | Cancer |
|                             |                     |       |        |

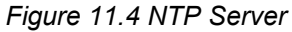

## Change Administrator Password

This feature enables the administrator to change the username and password for the Administrator account. Ensure that the setting is recorded and kept in a safe place. Entering wrong username and password will prevent access to AplusWEB menu. Contact your distributor if this happens. This login account for a user does have full administrator privileges. The default username and password for this user account is "admin".

To change the Administrator password, inside this field under **Current Password**, type the current administrator password, followed by a new password in both **New Password** and **Verify Password** fields, then click on the *Apply* button.

| Change Administrator Password |       |       |        |  |  |
|-------------------------------|-------|-------|--------|--|--|
| Current Password              | ••••• |       |        |  |  |
| New Password                  | ••••• | Apply | Cancel |  |  |
| Verify Password               | ••••• |       |        |  |  |

Figure 11.5 Change Administrator Password

## Change Guest Password

This feature enables the administrator to change the password for the Guest account. The Guest account does not have administrator privileges. Guest user is not allowed to make any changes in configuration or view all the administrative pages. The default username and password for this user account is "guest".

To change the Guest password, type a new password in both **New Password** and **Verify Password** fields, then click on the *Apply* button.

| Change Guest Password |       |       |        |
|-----------------------|-------|-------|--------|
| New Password          | ••••  | Apply | Cancol |
| Verify Password       | ••••• | Арріу | Cancer |

Figure 11.6 Change Guest Password

## **Network Configuration**

This setting is self explanatory. Care is to be exercised in setting the IP address and subnet mask values. Incorrect IP address /subnet mask setting will render AplusWEB inaccessible from the network. Invalid IP/Subnet range will also cause AplusWEB to be inaccessible from the network. AplusWEB do have error trapping and will warn of any invalid settings. If for some reason, the trapping misses and the invalid values are accepted by the unit and cause network connection difficulties, contact your distributor for assistance.

| Network Configuration |               | _            |
|-----------------------|---------------|--------------|
| IP Address            | 192.168.1.30  |              |
| Subnet Mask           | 255.255.255.0 | Apply Cancel |
| Gateway               | 192.168.1.1   |              |

Figure 11.7 Network Configuration Dynamic IP Mode

By default, AplusWEB's IP address is *192.168.1.30* and the default subnet mask is *255.255.255.0*. This means the IP address of your PC may be set in the range *192.168.1.1* to *192.168.1.254* inclusive but obviously excluding *192.168.1.30*, which is the address for the AplusWEB.

## **IP Address**

You can change the IP address of AplusWEB using this option. Enter the new IP address.

## Subnet Mask

Set the subnet mask of the device using this option.

## Gateway

Set the default gateway of the device using this option.

#### Auto Health Check

This feature automatically reports to recipients the telco signal strength of AplusWEB over SMS: If enabled, AplusWEB will send an SMS message on the preset day and time. The **Enable** checkbox enables the auto health check SMS to be sent at the scheduled date & time and to the appointed operation phone group.

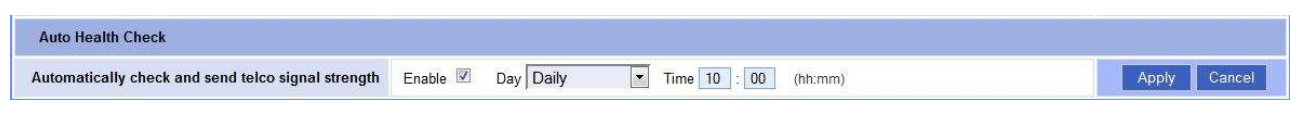

Figure 11.8 Auto Health Check Configuration

# Chapter 12: Help Page

AplusWEB allows a number of important functions to be accessed and controlled remotely via SMS by the listed and authorized mobile phones. The three categories of users (Operation, Forward, and Authorizer) have specific rights in the use of various remote control functions. This page summarizes each function and rights.

Two important arguments are used in conjunction with the action commands. [?] Is a query and [#] is a set argument.

Example: ?ROP is to query the device: Read Operation Phone #WOP is to write to the device: Write Operation Phone

**Note:** If a command sent to AplusWEB does not match the required format or is invalid, AplusWEB will not respond to the querying mobile phone and no action is taken by it. Similarly, if any unauthorized mobile phones try to query a status or to do a set command, it will also not respond to that mobile phone.

## **Query Mobile Phone Numbers**

An authorized person can perform query and hanging of Operation, Forward, and Authorizer mobile phone numbers stored in the unit's memory.

| SMS Remote              | SMS     | Sample  | Sample Commont           | Rights    |            |  |
|-------------------------|---------|---------|--------------------------|-----------|------------|--|
| Action                  | Command | Command | Comment                  | Operation | Authorizer |  |
| Query                   | ?rop N  | ?rop 1  | N = Operation phone 1-8  | VAS       | VAS        |  |
| number(s)               | ?rop    | ?rop    | empty                    | yes       | yes        |  |
| Query Forward<br>number | ?rfp N  | ?rfp 1  | N = Forward phone 1      | yes       | yes        |  |
| Query                   | ?rap N  | ?rap 1  | N = Authorizer phone 1-3 | 20        | ¥22        |  |
| number(s)               | ?rap    | ?rap    | empty                    | no        | yes        |  |

Table 12.1 Query Mobile Phone Numbers

# Phone Management

An authorized person can remotely phone manage the Operation, Forward, and Authorizer mobile phone numbers stored in the unit's memory. The Authorizers are allowed to perform Addition, Replacement, and Deletion of mobile phone numbers remotely using SMS commands.

| SMS Remote                | SMS Command       | Sample             | Commont                 | Rights |            |
|---------------------------|-------------------|--------------------|-------------------------|--------|------------|
| Action                    | Action Co         |                    | Command                 |        | Authorizer |
| Add / Delete /<br>Replace | #wop N,phn_number | #wop<br>1,98765432 | N = Operation phone 1-8 | no     | Ves        |
| Operation<br>number       | #wop N,           | #wop 1,            | phn_number empty        | 10     | yee        |
| Add / Delete /<br>Replace | #wfp N,phn_number | #wfp<br>1,98765432 | N = Forward phone 1     | no     | ves        |
| Forward                   | #wfp N,           | #wfp 1,            | phn_number empty        |        | ,          |

| number                    |                   |                    |                          |    |      |
|---------------------------|-------------------|--------------------|--------------------------|----|------|
| Add / Delete /<br>Replace | #wap N,phn_number | #wap<br>1,98765432 | N = Authorizer phone 1-3 | 20 | 2/05 |
| Authorizer<br>number      | #wap N,           | #wap 1,            | phn_number empty         | no | yes  |

Table 12.2 Phone Management

# Query IO & system status

Operation and authorized users can query the status of Inputs/outputs and perform system checks. AplusWEB will reply the current state of the Input and Output, and the System status using the respective commands.

| SMS                       |                          | Sample        |                                                        | Rights    |            |  |
|---------------------------|--------------------------|---------------|--------------------------------------------------------|-----------|------------|--|
| Action                    | SMS Command              | Command       | Comment                                                | Operation | Authorizer |  |
| Query Input               | ?ip XN                   | ?ip X1        | N = input 1 - 8                                        |           |            |  |
| status                    | ?ip input_name           | ?ip ups       | open or close                                          | yes       | yes        |  |
| Query                     | ?op YN                   | ?op Y1        | N = output 1 or 2                                      | VOO       | ¥00        |  |
| status                    | ?op output_name          | ?op siren     | description                                            | yes       | yes        |  |
| Query                     | ?ai AN                   | ?ai A1        | N = analog input                                       |           |            |  |
| Analog Input<br>status    | ?ai<br>analog_input_name | ?ai room temp | analog_input_name = analog description                 | yes       | yes        |  |
| Query all<br>I/Os         | ?io                      | ?io           | System reply with IO status<br>N = Normal or A = Alarm | yes       | yes        |  |
| Query<br>system<br>status | ?syscheck                | ?syscheck     | System reply with Telco signal strength                | yes       | yes        |  |

| Table | 12.3 | Query | Ю | & | system | status |
|-------|------|-------|---|---|--------|--------|
|-------|------|-------|---|---|--------|--------|

# **Output Control**

Operation and authorized users can switch the 2 outputs ON or OFF by sending the commands below.

| SMS Remote        | SMS Command      | Sample     | Commont                             | Rights    |            |  |
|-------------------|------------------|------------|-------------------------------------|-----------|------------|--|
| Action            | SWIS Command     | Command    | Comment                             | Operation | Authorizer |  |
| Switch on output  | #on output_name  | #on siren  | output_name = output<br>description | yes       | yes        |  |
| Switch off output | #off output_name | #off siren | output_name = output<br>description | yes       | yes        |  |

Table 12.4 Output Control

# **IO Configuration**

Authorized users can change IO configuration description and alarm state by sending the commands below.

| SMS Remote                                | SMS Command            | Sample Command              | Commont                                                 | Rig       | jhts       |
|-------------------------------------------|------------------------|-----------------------------|---------------------------------------------------------|-----------|------------|
| Action                                    | Sivis Command          |                             | Comment                                                 | Operation | Authorizer |
| Add /                                     |                        | #ipd<br>X1,UPS,Normal,Alarm | N = input 1-<br>8                                       |           |            |
| Replace Input<br>description              | #ipd XN,d,o,c          | #ipd<br>X1,UPS,Alarm,Normal | d =<br>description<br>o = open state<br>c = close state | no        | yes        |
| Add /<br>Replace<br>Output<br>description | #opd YN,d              | #opd Y1,siren               | N = output 1 or 2                                       | no        | yes        |
| Set / Change                              |                        | #ipa X1,close               | N = input 1 - 8                                         |           |            |
| Input alarm<br>state                      | #ipa<br>XN,input_alarm | #ipa X2,open                | input_alarm =<br>none or open or<br>close               | no        | yes        |

## Table 12.5 I/O Configuration

## **Repeat Configuration**

Authorized users can change the SMS alarm repeat settings sending the commands below. To cancel repeat sending, any mobile phone from the operation or forward must acknowledge to AplusWEB by replying the acknowledge command (*#ack*).

| SMS Remote                  | SMS         | Sample      | Commont                                                | Rig       | lhts       |
|-----------------------------|-------------|-------------|--------------------------------------------------------|-----------|------------|
| Action                      | Command     | Command     | Comment                                                | Operation | Authorizer |
| Set number of               | #rpt N      | #rpt 2      | N = number of times<br>SMS repeat                      | no        | yes        |
| repeat times                |             | #rpt 0      | 0= disable repeat                                      |           |            |
| Set repeat<br>interval      | #rpt-time N | #rpt-time 5 | N = repeat time interval<br>in minutes                 | no        | yes        |
| Query repeat<br>status      | ?rpt        | ?rpt        | System reply with repeat interval                      | yes       | yes        |
| Acknowledge<br>repeat alarm | #ack        | #ack        | System reply with Ack<br>received. Sms repeat<br>stops | yes       | yes        |

Table 12.6 Repeat Configuration

## **Remote SMS command Benefits**

With the remote command functionality above it saves time and effort.

- Re-assigning of operation personnel, a change of mobile phone number is also common. Rather than having to physically go to the installation site with a notebook computer, the authorized personnel can perform the change from anywhere using their mobile phone. Where there are many installed sites this becomes very efficient.
- Remotely add, change or clear any setting of repeat time interval in AplusWEB memory. Flexibility to change / clear the repeat SMS, once users are familiar with the monitored site and wish to stop receiving repeat SMS. Or a new site that you wish to receive the repeat SMS. All these control are just as simple by using the above remote command from anywhere using you mobile phone.

## **Chapter 13: About Page**

The page shows the product information of the AplusWEB, Product Name, Model, Serial Number, Mac Address, Firmware and the network setting of the device.

| Product Details  |                       |
|------------------|-----------------------|
| Product Name     | AplusWEB              |
| Device ID        | AW920 AplusWEB        |
| Model            | AW-920                |
| Serial Number    | PB1001                |
| Mac Address      | 00:1C:96:00:00:30     |
| Firmware Version | v2.0.9                |
| IP Address       | 192.168.1.87 (Static) |
| Subnet Mask      | 255.255.255.0         |
| Gateway          | 192.168.1.1           |
| Modem IMEI       | 012207001991006       |

#### Figure 13.1 About Page

## **Chapter 14: Logoff Page**

This page quits and logs out the menu function. Once the user logs out, the usual User Name and Password is required to access the Menus. Always remember to logout at the end of each session to prevent any unauthorized user to access the pages unless user needs to monitor the device and equipments at all times. Click *Yes* to logout or *No* to return to previous page.

# Are you sure you want to logoff?

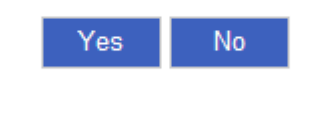

Figure 14.1 Logoff Page

# Appendix

# **Setting Static IP Addresses**

Upon powering up AplusWEB, it will search for the presence of a DHCP server. If the DHCP server present it will accept the IP address assigned by the DHCP server, otherwise, it will assume a default IP address of *192.168.1.30*.

That is, the default IP address is *192.168.1.30* and the default subnet mask is *255.255.255.0*. This means the IP address of your PC may be set in the range *192.168.1.1* to *192.168.1.254* inclusive but obviously excluding *192.168.1.30*, which is the address for the AplusWEB unit. For the examples below, we are using the address *192.168.1.100* for the PC.

## Setting a Static IP Address for Windows 98

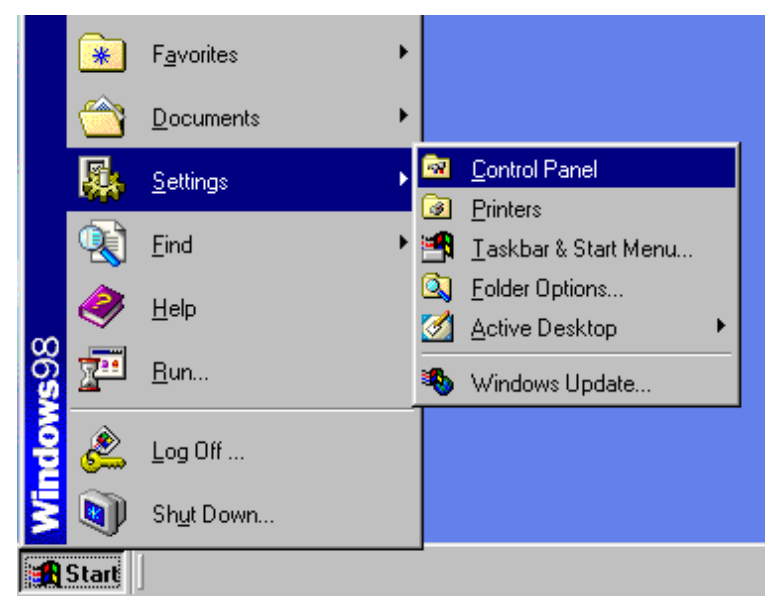

Step 1. Click on the Start button and select Control Panel. (Figure 15.1)

Figure 15.1 Start Button

Step 2. In the *Control Panel* window, double-click the *Network* icon. (Figure 15.2)

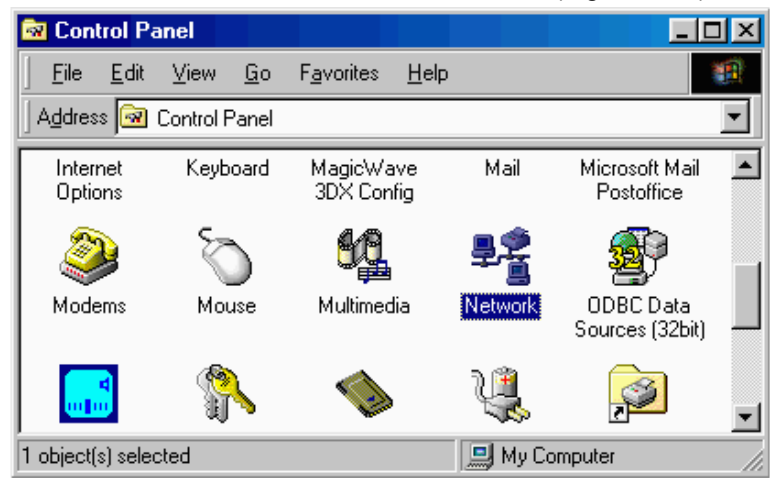

Figure 15.2 Control Panel

Step 3. You will see the Network settings window (Figure 15.3). Select the correct *TCP/IP -> Ethernet Adapter* (Ethernet card) configuration. The figure below only shows an example; the correct one in your situation will be the TCP/IP-to-Ethernet setting for the Ethernet card that is connected to the AplusWEB. Select the correct adapter and click the *Properties* button.

| Network                       |                        | ? ×                   |
|-------------------------------|------------------------|-----------------------|
| Configuration Identifica      | ation LAccess Contro   | a ]                   |
|                               |                        | " <br>                |
| The following <u>n</u> etwork | components are insta   | alled:                |
| 💷 Dial-Up Adapter             |                        | <b>_</b>              |
| Kircom CreditCard             | Ethernet Adapter 10,   | /100                  |
| NDISWAN -> Cre                | ative DSL DE7410       |                       |
| TCP/IP -> Dial-Up             | ) Adapter              |                       |
| TUP/IP -> Xircom              | UreditCard Ethernet #  | Adapter 10/100        |
| File and printer sh           | aring for Microsoft Ne | etworks               |
|                               | _                      |                       |
| <u>A</u> dd                   | <u>He</u> move         | Properties            |
| Primary Network Logo          | n:                     |                       |
| Client for Microsoft N        | etworks                | <b>_</b>              |
|                               |                        |                       |
| <u>File and Print Shar</u>    | ring                   |                       |
| - Description-                |                        |                       |
| TCP/IP is the protoc          | ol you use to connec   | t to the Internet and |
| wide-area networks.           |                        |                       |
|                               |                        |                       |
|                               |                        |                       |
|                               |                        |                       |
|                               |                        |                       |
|                               |                        | OK Cancel             |

Figure 15.3 Network Settings

Step 4. You will then see the TCP/IP settings window as shown in (Figure 15.4). Enter the fixed IP address for the PC. If you are keeping the default IP settings for the AplusWEB and are using it in a standalone environment, a suitable setting for the PC is an IP address of 192.168.1.100 and a subnet mask of 255.255.255.0. Click OK to close the window and accept the changes.

| T | CP/IP Properties                                                                   |                                               |                                                       |                                         | ? X                                 |
|---|------------------------------------------------------------------------------------|-----------------------------------------------|-------------------------------------------------------|-----------------------------------------|-------------------------------------|
|   | Bindings                                                                           | Adv                                           | anced                                                 | N                                       | etBIOS                              |
|   | DNS Configuration                                                                  | Gateway                                       | WINS Confi                                            | guration                                | IP Address                          |
|   | An IP address can<br>If your network doe<br>your network admir<br>the space below. | be automat<br>es not auton<br>histrator for a | ically assigned<br>hatically assign<br>an address, ar | d to this c<br>n IP addre<br>nd then ty | omputer.<br>esses, ask<br>ipe it in |
|   | C <u>O</u> btain an IP                                                             | address aut                                   | omatically                                            |                                         |                                     |
|   | - 🖲 <u>S</u> pecify an IP                                                          | address:—                                     |                                                       |                                         |                                     |
|   | <u>I</u> P Address:                                                                | 192                                           | .168.1                                                | . 100                                   |                                     |
|   | S <u>u</u> bnet Mas                                                                | c <b>255</b>                                  | . 255 . 255                                           | . 0                                     |                                     |
|   |                                                                                    |                                               |                                                       |                                         |                                     |
|   |                                                                                    |                                               |                                                       |                                         |                                     |
|   |                                                                                    |                                               |                                                       |                                         |                                     |
|   |                                                                                    |                                               | OK                                                    |                                         | Cancel                              |

Figure 15.4 TCP/IP Settings

Step 5. Restart the PC for the settings to take effect. (Figure 16.5)

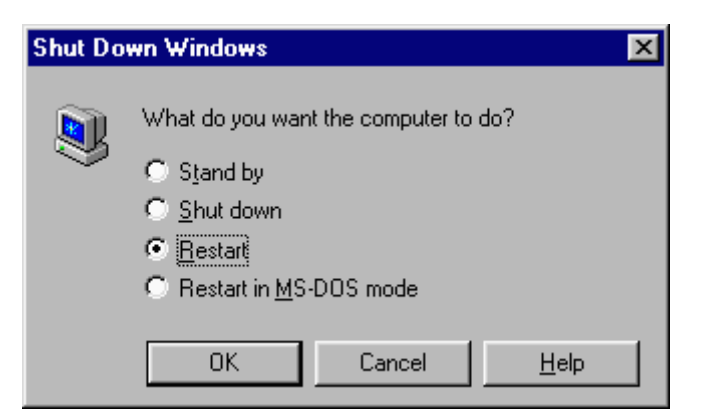

Figure 15.5 Shutdown Menu

## Setting a Static IP Address for Windows 2000 / Windows XP

Step 1. Right click on the My Network Places icon on your desktop and select Properties.

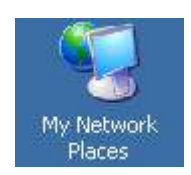

Figure 15.6 My Network Places icon

Step 2. Right click on the Local Area Connection icon and select Properties.

| 🕹 Local Area Connection | LAN or High-Speed Inter | Connected |  |
|-------------------------|-------------------------|-----------|--|
|                         |                         |           |  |

Figure 15.7 Local Area Connection icon

Step 3. Double-click on Internet Protocol (TCP/IP) and you will see the window. (Figure 15.8)

| Internet Protocol (TCP/IP) Prope                                                                           | erties ? ×                                                                       |
|----------------------------------------------------------------------------------------------------|----------------------------------------------------------------------------------|
| General                                                                                                    |                                                                                  |
| You can get IP settings assigned a<br>this capability. Otherwise, you need<br>the appropriate IP settings. | utomatically if your network supports<br>d to ask your network administrator for |
| Obtain an IP address automa                                                                                | atically                                                                         |
| $\square^{C}$ Use the following IP address:                                                                |                                                                                  |
| IP address:                                                                                                |                                                                                  |
| Subnet mask:                                                                                               |                                                                                  |
| Default gateway:                                                                                           | · · · ·                                                                          |
| Obtain DNS server address a                                                                                | automatically                                                                    |
| $\square^{\bigcirc}$ Use the following DNS serve                                                           | r addresses:                                                                     |
| Preferred DNS server:                                                                                      |                                                                                  |
| Alternate DNS server:                                                                                      |                                                                                  |
|                                                                                                    | Advanced                                                                         |
|                                                                                                    | OK Cancel                                                                        |

Figure 15.8 IP Configuration

Step 4. Select Use the following IP address and in the IP address field, enter a suitable IP address for your PC, such as 192.168.1.100. This is your PC's static IP address. In the Subnet mask field, enter 255.255.255.0. Leave the Default gateway field blank. You may leave the Obtain DNS server address automatically as it is.

| Internet Protocol (TCP/IP) Properties                                                                                                    | ? ×                    |
|----------------------------------------------------------------------------------------------------|------------------------|
| General                                                                                                    |                        |
| You can get IP settings assigned automatically if your network s<br>this capability. Otherwise, you need to ask your network adminis<br>the appropriate IP settings. | upports<br>strator for |
| C Obtain an IP address automatically                                                                                                    |                        |
| Use the following IP address:                                                                                                    |                        |
| IP address:         192.168.1.10                                                                                                    | 0                      |
| Subnet mask: 255 . 255 . 255 . 0                                                                                                    |                        |
| Default gateway:                                                                                                    |                        |
| C Obtain DNS server address automatically                                                                                                    |                        |
|                                                                                                    |                        |
| Preferred DNS server:                                                                                                    |                        |
| Alternate DNS server:                                                                                                    |                        |
| Ady                                                                                                    | vanced                 |
| ОК                                                                                                    | Cancel                 |

Figure 15.9 IP Configuration Example

Step 5. Click the subsequent *OK* buttons to accept the settings and to close the windows until you get back to the desktop. Your IP settings are now correct.

## Setting a Static IP Address for Windows Vista

Step 1. Click Start->Settings->Network Connections

Step 2. In the Network Connections folder, select Local Area Connection.

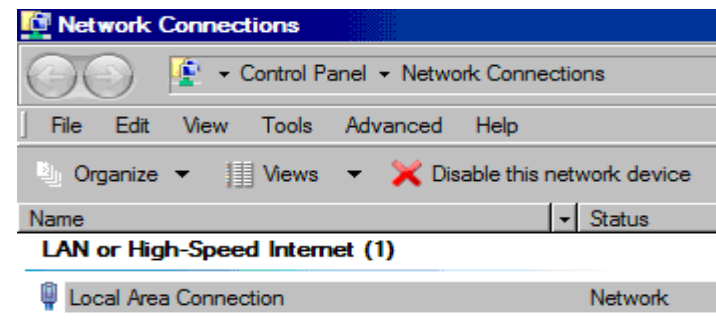

Figure 15.10 Local Area Connection icon

Step 3. Right-click the connection icon and choose Properties from the shortcut menu.

Step 4. Click Continue

Step 5. In the list of installed network components, select Internet Protocol Version 4 (TCP/IPv4) and then click the Properties button.

| Local Area Connection Properties                                                                 | ×        |
|--------------------------------------------------------------------------------------------------|----------|
| Networking                                                                                       |          |
| Connect usina:                                                                                   |          |
| Intel(R) 82562V-2 10/100 Network Connection                                                      | -        |
| Carferra                                                                                         | _        |
|                                                                                                  | <u> </u> |
|                                                                                                  |          |
| Client for Microsoft Networks                                                                    |          |
| QoS Packet Scheduler                                                                             |          |
| File and Printer Sharing for Microsoft Networks                                                  |          |
| Internet Protocol Version & (TCP/IPv6)                                                           |          |
| Internet Hotocol Version 4 (TCF/IT V4)                                                           |          |
| <ul> <li>Link-Layer Topology Discovery Responder</li> </ul>                                      |          |
|                                                                                                  |          |
|                                                                                                  |          |
|                                                                                                  |          |
| Description                                                                                      |          |
| Transmission Control Protocol/Internet Protocol. The default                                     | £        |
| wide area network protocol that provides communication<br>across diverse interconnected networks |          |
|                                                                                                  |          |
|                                                                                                  |          |
| ОК Са                                                                                            | ncel     |
|                                                                                                  |          |

Figure 15.11 Internet Protocol Version 4 (TCP/IPv4)

Step 6. Select *Use the following IP address* and in the *IP address* field, enter a suitable IP address for your PC, such as *192.168.1.100*. This is your PC's static IP address. In the *Subnet mask* field, enter

255.255.255.0. Leave the *Default gateway* field blank. You may leave the *Obtain DNS server* address automatically as it is.

| Internet Protocol Version 4 (TCP/IP                                                                                   | v4) Properties                                                       |
|----------------------------------------------------------------------------------------------------|----------------------------------------------------------------------|
| General                                                                                                    |                                                                      |
| You can get IP settings assigned autor<br>this capability. Otherwise, you need to<br>for the appropriate IP settings. | matically if your network supports<br>ask your network administrator |
| O Obtain an IP address automatica                                                                                     | lly                                                                  |
| Use the following IP address:                                                                                         |                                                                      |
| IP address:                                                                                                    | 192.168.1.100                                                        |
| S <u>u</u> bnet mask:                                                                                                 | 255 . 255 . 255 . 0                                                  |
| Default gateway:                                                                                                    |                                                                      |
| O Obtain DNS server address autor                                                                                     | matically                                                            |
| □ Use the following DNS server add                                                                                    | dresses:                                                             |
| Preferred DNS server:                                                                                                 |                                                                      |
| Alternate DNS server:                                                                                                 |                                                                      |
|                                                                                                    | Ad <u>v</u> anced                                                    |
|                                                                                                    | OK Cancel                                                            |

Figure 15.12 IP Configuration Example

Step 7. Click the subsequent *OK* buttons to accept the settings and to close the windows until you get back to the desktop. Your IP settings are now correct.

# Setting a Static IP Address for Windows 7

Step 1. Click Start->Control Panel->Network and Sharing Center

Step 2. In the Network and Sharing Center folder, select Local Area Connection.

| View your active networks |                                                  | Connect or disconnect                                 |
|---------------------------|--------------------------------------------------|-------------------------------------------------------|
| Network 2<br>Home network | Access type: I<br>HomeGroup: /<br>Connections: I | nternet<br>Available to join<br>.ocal Area Connection |

Figure 15.13 Local Area Connection icon

Step 2. In the Local Area Connection Status folder, click the Properties button.

| Connection —                            |                  |                    |
|-----------------------------------------|------------------|--------------------|
| IPv4 Connecti                           | vity:            | Internet           |
| IPv6 Connecti                           | vity:            | No Internet access |
| Media State:                            |                  | Enabled            |
| Duration:                               |                  | 01:28:41           |
|                                         |                  | 100.0 Mbpc         |
| Speed:                                  | )                | 100.0 Mbps         |
| Speed:<br>Details<br>Activity           | )                |                    |
| Speed:<br>Details                       | Sent —           | Received           |
| Speed:<br>Details<br>Activity<br>Bytes: | Sent — 1,336,961 |                    |

Figure 15.14 Properties Button

Step 3. In the list of installed network components, select Internet Protocol Version 4 (TCP/IPv4) and then click the Properties button.

| Proadcom NetLink (TM) Gigabit Ethernet               | 36      |
|------------------------------------------------------|---------|
| Cor                                                  | 38      |
|                                                      | figure  |
| his connection uses the following items:             | -5.     |
| Client for Microsoft Networks                        |         |
| Virtual PC Network Filter Driver                     |         |
| QoS Packet Scheduler                                 |         |
| ☑ 👵 File and Printer Sharing for Microsoft Networks  |         |
| Internet Protocol Version 6 (TCP/IPv6)               |         |
| Internet Protocol Version 4 (TCP/IPv4)               |         |
| 🗹 📥 Link-Layer Topology Discovery Mapper I/O Dri     | ver     |
| 🗹 📥 Link-Layer Topology Discovery Responder          |         |
| Install Uninstall Pro                                | perties |
| Description                                          |         |
|                                                      | 1 7 1   |
| Transmission Control Protocol/Internet Protocol. The | default |

Figure 15.15 Internet Protocol Version 4 (TCP/IPv4)

Step 4. Select *Use the following IP address* and in the *IP address* field, enter a suitable IP address for your PC, such as 192.168.1.100. This is your PC's static IP address. In the *Subnet mask* field, enter 255.255.255.0. Leave the *Default gateway* field blank. You may leave the *Obtain DNS server address automatically* as it is.

| You can get IP settings assig<br>this capability. Otherwise, yo<br>for the appropriate IP setting | ned automatically if your network supports<br>ou need to ask your network administrator<br>gs. |
|---------------------------------------------------------------------------------------------------|------------------------------------------------------------------------------------------------|
| 🔘 Obtain an IP address au                                                                         | utomatically                                                                                   |
| Ose the following IP add                                                                          | fress:                                                                                         |
| IP address:                                                                                       | 192 . 168 . 1 . 100                                                                            |
| Subnet mask:<br>Default gateway:                                                                  | 255 . 255 . 255 . 0                                                                            |
|                                                                                                   |                                                                                                |
| 🕘 Obtain DNS server addr                                                                          | ess automatically                                                                              |
| Output the following DNS s                                                                        | erver addresses:                                                                               |
| Preferred DNS server:                                                                             |                                                                                                |
| Alternate DNS server:                                                                             | a a 4                                                                                          |
| 🕅 Validate settings upon                                                                          | exit Advanced                                                                                  |

Figure 15.16 IP Configuration Example

- End of Document -